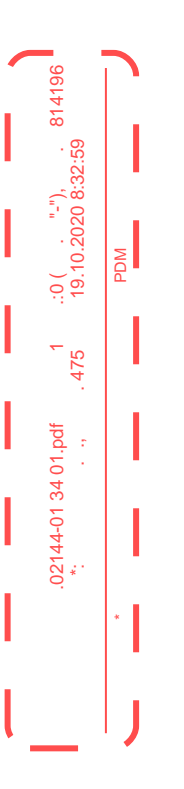

### ПРОГРАММНОЕ ОБЕСПЕЧЕНИЕ ТЕРМИНАЛ OMS-FSR

Руководство оператора

### ЦВИЯ.02144-01 34 01

Листов 47

### АННОТАЦИЯ

Настоящее руководство оператора определяет порядок работы с программой «Система управления Терминал OMS-FSR» (далее – ПО Терминал). Документ предназначен для лиц, проводящих настройку устройств FSR и измерение параметров линии связи, имеющих навыки уверенного пользователя персонального компьютера.

- В руководстве описаны следующие вопросы:
- установка программного обеспечения;
- назначение программы;
- работа с программой;

.02144-01 34 01.pdf 1 .:0( . "-"), 814196

M

\_

сообщения оператору.

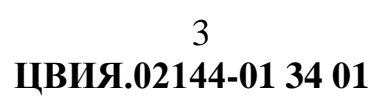

.:0 ( ..."-"), 814196 19.10.2020 8:32:59

1 . 475

.02144-01 34 01.pdf \*:

l

I

PDM

\*

J

### СОДЕРЖАНИЕ

| 1. HA3HA | ЧЕНИЕ ПРОГРАММЫ                                             | 4  |
|----------|-------------------------------------------------------------|----|
| 2. УСЛОВ | ИЯ ВЫПОЛНЕНИЯ ПРОГРАММЫ                                     | 5  |
| 2.1.     | Состав программных средств                                  | 5  |
| 2.2.     | Состав аппаратных средств                                   | 5  |
| 3. ВЫПОЛ | ІНЕНИЕ ПРОГРАММЫ                                            | 6  |
| 3.1.     | Установка и удаление программы                              | 6  |
| 3.2.     | Запуск программы                                            | 10 |
| 3.3.     | Авторизация пользователя                                    | 10 |
| 3.4.     | Меню пользователя                                           | 13 |
| 3.5.     | Создание, редактирование и удаление линий связи             | 16 |
| 3.5.1.   | Импортирование/экспортирование линии                        | 17 |
| 3.5.2.   | Создание Линии                                              | 19 |
| 3.5.3.   | Конфигурирование Линии и Устройства                         | 23 |
| 3.5.4.   | Просмотр состояния устройства                               | 26 |
| 3.5.5.   | Конфигурирование радиопараметров устройства                 | 27 |
| 3.5.6.   | Конфигурирование контроля состояния устройства и его сенсор | OB |
|          |                                                             | 31 |
| 3.5.7.   | Общая конфигурация устройства                               | 34 |
| 3.5.8    | Статус технических параметров устройства                    | 38 |
| 3.6.     | Конфигурирование Обновление внутреннего ПО устройства       | 40 |
| 3.7.     | Просмотр событий                                            | 42 |
| 4. ПРИЛО | ЖЕНИЕ                                                       | 45 |
| ПЕРЕЧЕНЬ | СОКРАЩЕНИЙ                                                  | 46 |

#### 1. НАЗНАЧЕНИЕ ПРОГРАММЫ

.:0(..."-"), 814196 19.10.2020 8:32:59 1.1. ПО Терминал предназначено для настройки оборудования и контроля работоспособности системы оDAS RADIUS и ее составных частей.

.02144-01 34 01.pdf \*:

MDM

### 2. УСЛОВИЯ ВЫПОЛНЕНИЯ ПРОГРАММЫ

### 2.1. Состав программных средств

2.1.1. Запуск ПО Терминал производится под управлением операционной системы Windows 7,8,10 или более новой.

### 2.2. Состав аппаратных средств

2.2.1. Для запуска ПО Терминал требуется следующая минимальная конфигурация апраратного обеспечения (не хуже):

– процессор Intel Core i5-4000U;

- тактовая частота процессора - 1,8 ГГц;

– объем оперативной памяти - 8 ГБ;

– видеоконтроллер с характеристиками: поддержка видеорежима1920 х 1080 точек, частота обновления экрана 60 Гц, объем видеопамяти 2048 Мб (DDR3);

– емкость жесткого диска - 128 ГБ;

– клавиатура;

.:0( . "-"), . 814196 19.10.2020 8:32:59

02144-01 34 01.pdf \*:

- манипулятор типа «мышь»;

– монитор с разрешением не менее 1920х1080 60 Гц;

– кабель технологический Ethermet.

### 3. ВЫПОЛНЕНИЕ ПРОГРАММЫ

Перед запуском программы необходимо установить её на компьютер

### 3.1. Установка и удаление программы

Установочный пакет состоит из 2 файлов:

- oDAS Radius Terminal.msi;
- setup.exe.

1 .:0( . "-"), . 814196 .475 19.10.2020 8:32:59

02144-01 34 01.pdf \*: PDM

Для начала инсталляции ПО Терминал необходимо запустить файл setup.exe. На экране отобразится окно о начале инсталляции ПО Терминал (рис. 1).

| Welcome to the oDAS<br>Wizard                                                                                            | Radius Term                                                                   | inal Setup                                                                           |                                           |
|----------------------------------------------------------------------------------------------------|-------------------------------------------------------------------------------|--------------------------------------------------------------------------------------|-------------------------------------------|
| The installer will guide you through the computer.                                                                       | e steps required to inst                                                      | all oDAS Radius Termin                                                               | al on your                                |
|                                                                                                    |                                                                               |                                                                                      |                                           |
| WARNING: This computer program is<br>Unauthorized duplication or distributio<br>or criminal penalties, and will be prose | s protected by copyrigh<br>on of this program, or ar<br>ecuted to the maximum | t law and international tr<br>ny portion of it, may resu<br>extent possible under th | reaties.<br>It in severe civil<br>ne law. |
|                                                                                                    | < Back                                                                        | Next >                                                                               | Cancel                                    |

Рисунок 1

## 7

7 ЦВИЯ.02144-01 34 01 После нажатия кнопки «Next» появится диалогово размещения ПО Терминал в памяти компьютера (рис. 2). После нажатия кнопки «Next» появится диалоговое окно для определения места

1 . 475

.02144-01 34 01.pdf \*:

|                                                                        |                     | 2               |
|------------------------------------------------------------------------|---------------------|-----------------|
| The installer will install oDAS Radius Terminal to the following       | folder.             |                 |
| To install in this folder, click "Next". To install to a different fol | der, enter it below | or click "Brows |
| Folder                                                                 |                     |                 |
| C:\Program Files (x86)\IRZ\oDAS Radius Terminal\                       |                     | Browse          |
|                                                                        |                     | Disk Cost       |
|                                                                        |                     |                 |
| Install oDAS Radius Terminal for yourself, or for anyone wh            | o uses this compu   | ter:            |
|                                                                        |                     |                 |
| O Everyone                                                             |                     |                 |

Рисунок 2

После выбора директории и типа установки нажмите «Next».

После завершения инсталляции появится соответствующее сообщение, далее необходимо нажать «Close» (рис. 3).

| 🛃 oDAS Radius Terminal           |                      | and and a second | enter son tradentes | 100     |     | ×    |
|----------------------------------|----------------------|------------------|---------------------|---------|-----|------|
| Installation Complete            | )                    |                  |                     |         |     | 5    |
| oDAS Radius Terminal has been su | iccessfully installe | ed.              |                     |         |     |      |
| Click "Close" to exit.           |                      |                  |                     |         |     |      |
|                                  |                      |                  |                     |         |     |      |
|                                  |                      |                  |                     |         |     |      |
|                                  |                      |                  |                     |         |     |      |
|                                  |                      |                  |                     |         |     |      |
|                                  |                      |                  |                     |         |     |      |
| Please use Windows Update to che | eck for any critica  | al updates t     | o the .NET          | Framewo | rk. |      |
|                                  |                      |                  |                     |         |     |      |
|                                  | < Ba                 | ick              | Close               |         | Can | icel |
|                                  |                      |                  |                     |         |     |      |

Рисунок 3

После проведенной процедуры на Рабочем столе и в меню «Пуск» появятся иконки ПО «oDAS Radius Terminal».

ПО Терминал готово к работе.

1 .:0( ."-"), . 814196 .475 19.10.2020 8:32:59

.02144-01 34 01.pdf \*: PDM

Удаление ПО Терми. Приложения (рис. 4). Удаление ПО Терминал производится из служебной программы Windows Параметры

| 🟠 Главная                                 | Приложения и возмож               | ности                        |
|-------------------------------------------|-----------------------------------|------------------------------|
| Найти параметр 🖉                          | NetWorx 5.4                       | <b>11.4 МБ</b><br>31.05 2020 |
| риложения                                 | oDAS Radius Terminal              | 52.9 M5                      |
| Приложения и возможности                  | 1.0.0                             | 08.06.2020                   |
| Приложения по умолчанию                   | Изм                               | енить Удалить                |
| Автономные карты                          | Office<br>Microsoft Corporation   | <b>14.4 МБ</b><br>04.05.2020 |
| Приложения для веб-сайтов                 | OneNote for Windows 10            | 640 K5                       |
| <ul> <li>Воспроизведение видео</li> </ul> | Microsoft Corporation             | 29.05.2020                   |
|                                           | Paint 3D<br>Microsoft Corporation | <b>7.85 МБ</b><br>16.04.2020 |

.02144-01 34 01.pdf \*:

I

Выбираете нужное приложение, нажимаете «Удалить», запускается программа удаления приложения.

### 3.2. Запуск программы

.02144-01 34 01.pdf \*:

1 .:0( . "-"), . 8 475 19.10.2020 8:32:59 Для запуска ПО Терминал необходимо кликнуть по иконке программы «oDAS Radius Terminal» на Рабочем столе или в меню Пуск, далее на экране появляется окно входа в <sup>т</sup>ПО (рис. 5).

| Rapius | User Name: |      |  |
|--------|------------|------|--|
|        | Login      | Exit |  |

Рисунок 5

### 3.3. Авторизация пользователя

Для авторизации необходимо ввести Логин и Пароль и нажать кнопку «Login» (рис. 6).

|        | User Name: Admin | 2          |
|--------|------------------|------------|
| Radius | Password:        | -1<br>Exit |
|        |                  |            |

Рисунок 6

\*Первоначальные значения предоставляются Заказчику заводом-изготовителем.

При введении правильной пары Логин/Пароль откроется доступ к Главному экрану (рис. 7) программы с меню и иконками управления, окном Линий и окном общений.

| Ope  | n Create      | Edit In             | nport Delete 2                                                            | 4 |  | 0 |
|------|---------------|---------------------|---------------------------------------------------------------------------|---|--|---|
| Туре | Line Name     | AdditionUTC         | Description                                                               |   |  |   |
| A000 | ErevanLabTest | 16.07.2018 16.48:11 | This is description field for line configuration 1.                       |   |  |   |
|      | LTE_10_MIMO   | 17.12.2018 6:54:29  | This is test line for FSR Radius with LTE 10MHz MIMO<br>configuration.    |   |  |   |
|      | LTE_5_5       | 20.12.2018 16:26:25 | This is test line for FSR RADIUS with LTE 5MHz + 5MHz an<br>without MIMO. |   |  |   |
| **** | Test_LAB      | 20.03.2019 9:25:02  | FSC FSR FSR FSR                                                           |   |  |   |
|      | testtt        | 06.06.2020 18:57:20 | -                                                                         |   |  |   |
|      |               |                     |                                                                           |   |  |   |
|      |               |                     | 3                                                                         |   |  |   |

Рисунок 7

1 – Строка меню Программы;

814196

475

.02144-01 34 01.pdf \*:

- 2 Кнопки быстрого вызова команд;
- 3 Список Линий ретрансляции;
- 4 Индикаторы количества аварийных сообщений по
- 5 Список аварийных сообщений;
- 6 Имя пользователя, от которого совершен вход в программу.

В строке меню программы при выборе меню «Help» возможно просмотреть текущую версию ПО Терминал в меню «About», а также загрузить руководство по эксплуатации пользователя ПО Терминал в меню «Manual» (рис. 8).

814196

475

.02144-01 34 01.pdf \*:

| 🕮 Radius oDAS Terminal                  |                                                 | - 0   |
|-----------------------------------------|-------------------------------------------------|-------|
| File Settings Help                      |                                                 |       |
| About                                   |                                                 | 0 0 0 |
| Open Create Edit Import Delete          |                                                 |       |
| Type Line Name AdditionUTC Description  |                                                 |       |
| TEST LINE 13.07.2020 6:53:08 TEST       |                                                 |       |
|                                         |                                                 |       |
|                                         |                                                 |       |
|                                         |                                                 |       |
|                                         |                                                 |       |
|                                         |                                                 |       |
|                                         |                                                 |       |
|                                         |                                                 |       |
|                                         |                                                 |       |
|                                         |                                                 |       |
|                                         |                                                 |       |
|                                         |                                                 |       |
| <                                       | >                                               |       |
|                                         | irz 🖉                                           |       |
| Login Name: user                        |                                                 |       |
| Radius oDAS Terminal                    |                                                 |       |
| File Settings Help                      |                                                 |       |
| Open Create Edit Import Delet           | :                                               | 0 0   |
| Type Line Name Addition UTC Description |                                                 |       |
| TEST LINE 13.07.2020 6:53:08 TEST       | Radius oDAS Terminal                            | ×     |
|                                         | Radius oDAS Terminal                            |       |
|                                         | Version 1.0.0.0                                 |       |
|                                         | Copyright © IRZ Company 2018                    |       |
|                                         | IRZ Company                                     |       |
|                                         | Copyright © 2018-2020 IRZ. All rights reserved. | ^     |
|                                         |                                                 |       |
|                                         |                                                 |       |
|                                         |                                                 | ~     |
|                                         |                                                 | ОК    |
|                                         |                                                 |       |
|                                         |                                                 |       |
| <                                       | >                                               |       |
|                                         |                                                 |       |
|                                         |                                                 |       |
|                                         |                                                 |       |

Рисунок 8

### 3.4. Меню пользователя

Mdc

.02144-01 34 01.pdf \*:

.:0( . "-"), . 814196 19.10.2020 8:32:59 Для вызова Меню управления пользователями необходимо в строке меню Для вызова Меню управления пользователями необ В Программы « Settings» выбрать пункт «User Settings» (рис. 9).

| Type Line Name        | AdditionUTC Description                                                                 |      |  |
|-----------------------|-----------------------------------------------------------------------------------------|------|--|
| LTE_10_MIMO           |                                                                                         |      |  |
|                       | 17.12.2018 6:54:29 This is test line for FSR Radius with LTE 10MHz MIMO configuration.  |      |  |
| ▲● LTE_5_5            | 20.12.2018 16:26:25 This is test line for FSR RADIUS with LTE 5MHz + 5MH: without MIMO. | : an |  |
| <b>▲</b> ••• Test_LAB | 20.03.2019 9:25:02 FSC FSR FSR FSR                                                      |      |  |
| ▲●● 123               | 13.06.2020 8:00:18 _                                                                    |      |  |
| ARR KEZ TEST inc      | 13.06.2020 8:26:34 Default                                                              |      |  |
| <                     |                                                                                         |      |  |

Рисунок 9

При выборе данного пункта меню появляется окно со списком пользователей «User manager», который можно редактировать (рис.10).

| 🛞 Rai      | dius oDAS Termi | nal            |              |        |        |          | - 0                                                |
|------------|-----------------|----------------|--------------|--------|--------|----------|----------------------------------------------------|
| File       | Settings Hel    | p              |              |        |        |          |                                                    |
| Op         | en Creat        | e Edit         | Import       | Delete |        |          | <b>0</b> 0                                         |
| Туре       | Line Name       | Addition UTC   | Descripti    | on     |        |          |                                                    |
| ¥00        | KEZ TEST line   | 21.06.2020 8:3 | 9:50 Default |        |        |          |                                                    |
| <b>A</b> • | тест Олимп      | 09.07.2020 6:5 | 8:28 _       |        | 😂 User | settings | ×                                                  |
|            |                 |                |              | _      | Liner  | PoleName | Description                                        |
|            |                 |                |              |        | User   | Master   | Default user. This is test description for user    |
|            |                 |                |              |        | user1  | Master   | Default user1. This is test description for user1. |
|            |                 |                |              |        | user2  | Master   | Default user2. This is test description for user2. |
|            |                 |                |              |        | user3  | Operator | Default user3. This is test description for user3. |
|            |                 |                |              |        | user4  | Operator | Default user4. This is test description for user4. |
|            |                 |                |              |        | user6  | User     | Default user6. This is test description for user6. |
|            |                 |                |              |        | user7  | User     | Default user7. This is test description for user7. |
|            |                 |                |              |        |        | Add New  |                                                    |
|            |                 |                |              |        |        | Add New  | Car Delete Bar                                     |
| <          |                 |                |              |        |        |          | ,                                                  |
|            |                 |                |              |        |        |          | irz                                                |
| Login N    | lame: user      |                |              |        |        |          |                                                    |

Рисунок 10

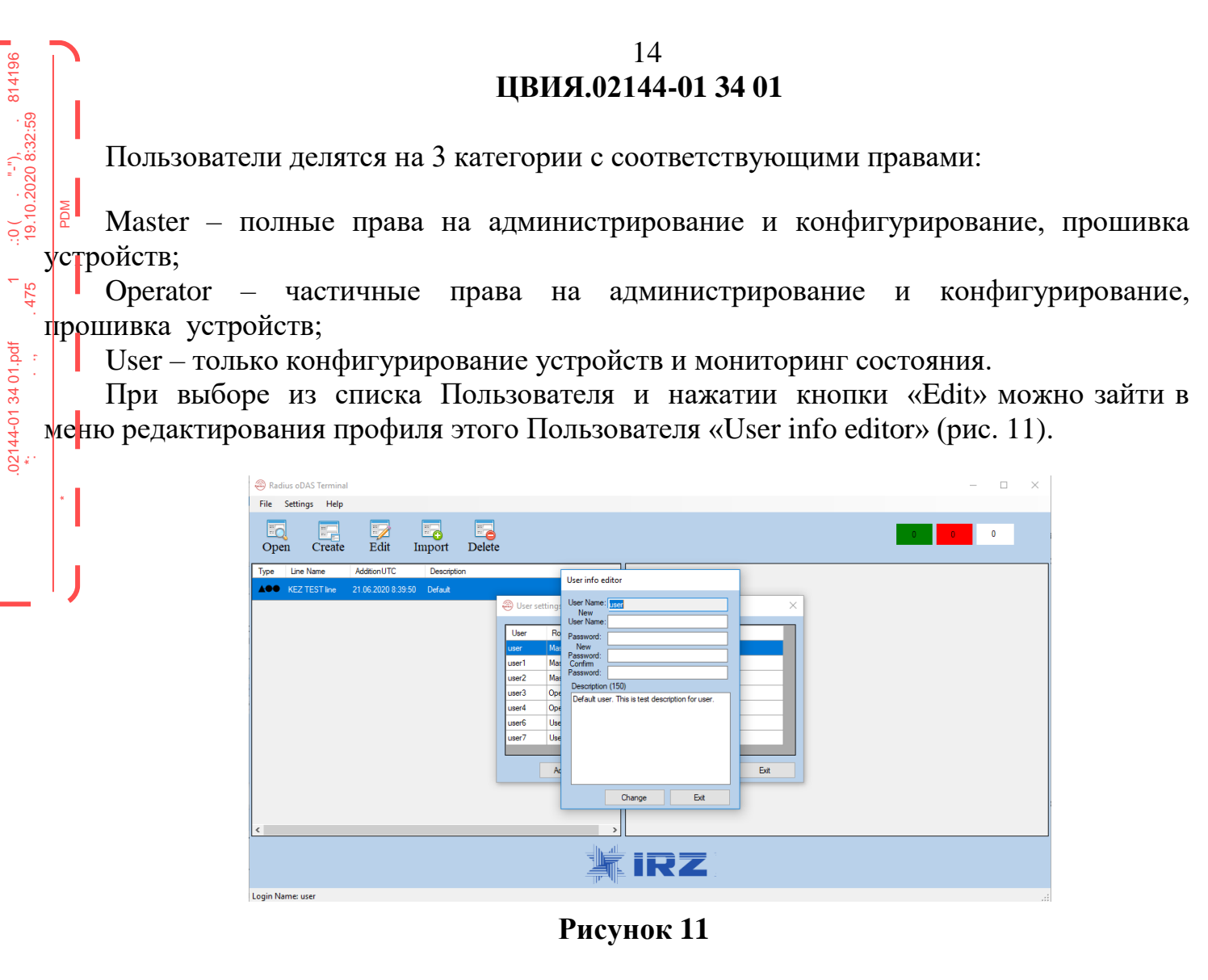

В окне данного меню возможно изменить категорию, имя и пароль, описание Пользователя. Для этого необходимо внести соответствующие изменения и нажать «Change». Пароль контролируется по уровню сложности.

Нажав кнопку «Add New» в меню управления Пользователями, можно создать нового пользователя соответствующей категории, ввести его пароль и ограничения, описать его профиль (рис. 12).

| Radius oDAS Terminal                         | - 🗆 X               |
|----------------------------------------------|---------------------|
| File Settings Help                           |                     |
| Open Create Edit Import Delete               |                     |
| Type Line Name Addition UTC Description      | User adding         |
| ▲●● KEZ TEST line 21.06.2020 8:39:50 Default |                     |
| ▲● тест 09.07.2020 6:58:28 _ 😂 User setting  | User Name: user1 X  |
| User R                                       | Password:           |
| user Ma                                      | password:           |
| user1 Ma                                     | User Role: Downton  |
| user3 Op                                     | Description (Master |
| user4 Op                                     | User                |
| user6 Us                                     |                     |
| User / Us                                    |                     |
| A                                            | Est                 |
|                                              | Create Ext          |
|                                              |                     |
|                                              |                     |
|                                              | irz.                |
| Login Name: user                             |                     |

Рисунок 12

Далее после нажатия «Create» появится сообщение о создании нового пользователя

814196

| 8 141                  | ЦВИЯ.02144-01 34 01                                                                                                    |            |
|------------------------|----------------------------------------------------------------------------------------------------|------------|
| Далее по<br>(рис. 13). | осле нажатия «Create» появится сообщение о создании но                                                                                                    | ЭВОГО ПОЛН |
| 0                      | Radius oDAS Terminal                                                                                                    | - 🗆 X      |
| .475                   | File Settings Help<br>Open Create Edit Import Delete                                                                                                    | 0 0        |
| .02144-01 34 01.pdf    | Type     Line Name     Addition/UTC     Description     User adding       Ver Addition     User adding     User Name:     user10       Ver Name:     User Name:     user10       Ver Name:     User Name:     user10       Ver Name:     User Addition     User Addition       User Met     Create     Ext |            |
|                        |                                                                                                    |            |
|                        | Login Name: user                                                                                                    |            |

Рисунок 13

При наличии прав администрирования можно удалить ненужного Пользователя, выбрав его в списке и нажав кнопку «Delete» (рис. 14). После данного действия появится сообщение о подтверждении необходимости удаления Пользователя.

| 8 Radius oDAS Terminal                                                                                                    | - 🗆 × |
|----------------------------------------------------------------------------------------------------|-------|
| File Settings Help                                                                                                    |       |
| Open Create Edit Import Delete                                                                                                    | 0 0   |
| Type Line Name AdditionUTC Description                                                                                                    |       |
| ▲●● KEZ TEST line 21.06.2020 8:39:50 Default                                                                                                    |       |
| ▲ Tecr 09.07.2020.6.58.28 _ ② User settings ×                                                                                                    |       |
| User     RoleName     Description       user1     Master     Default user2. This is test description for user1.       user2     Master     Default user2. This is test description for user2.       user3     Operator     User delete       user6     User     Do you want delete user?       user6     User     Do you want delete       user7     User     User4.       user6     User     Do you want delete       user7     User     User4.       user6     User     Edit       Delete     Exit |       |
| Login Name: user                                                                                                    | .:    |

Рисунок 14

### 3.5. Создание, редактирование и удаление линий связи

Находясь на Главном экране ПО Терминал и используя строку меню Программы, с окно списка линий ретрансляции и кнопки быстрого вызова команд, можно осуществлять импортирование готовых файлов конфигурации линий ретрансляции, создание линий, редактирование, экспортирование и удаление (рис. 15).

| 🕮 Radius<br>File Se | s oDAS Terminal<br>ettings Help | 1                   |                                                                           |     |   |   | - |   |
|---------------------|---------------------------------|---------------------|---------------------------------------------------------------------------|-----|---|---|---|---|
| Open                | Create                          | Edit In             | nport Delete 2                                                            |     | 4 | 0 | 0 |   |
| Type l              | Line Name                       | AdditionUTC         | Description                                                               |     |   |   |   |   |
| A000 E              | Frevan Lab Test                 | 16.07.2018 16:48:11 | This is description field for line configuration 1.                       |     |   |   |   |   |
| <b>▲●</b> 1         | TE_10_MIMO                      | 17.12.2018 6:54:29  | This is test line for FSR Radius with LTE 10MHz MIMO<br>configuration.    |     |   |   |   |   |
| <b>▲●</b> 1         | .TE_5_5                         | 20.12.2018 16:26:25 | This is test line for FSR RADIUS with LTE 5MHz + 5MHz an<br>without MIMO. |     |   |   |   |   |
| A                   | Fest_LAB                        | 20.03.2019 9:25:02  | FSC FSR FSR FSR                                                           |     |   |   |   |   |
| A. te               | esttt                           | 06.06.2020 18:57:20 | -                                                                         |     |   |   |   |   |
|                     |                                 |                     |                                                                           |     |   |   |   |   |
|                     |                                 |                     |                                                                           |     |   |   |   |   |
|                     |                                 |                     |                                                                           |     |   |   |   |   |
|                     |                                 |                     |                                                                           |     |   |   |   |   |
|                     |                                 |                     |                                                                           |     |   |   |   |   |
|                     |                                 |                     | 3                                                                         |     |   |   |   | 5 |
| -                   |                                 |                     |                                                                           |     |   |   | _ |   |
|                     |                                 |                     | *                                                                         | IRZ |   |   |   |   |
| Login Nam           | ne: user 6                      |                     |                                                                           |     |   |   |   |   |

Рисунок 15

- 1 Строка меню Программы;
- 2 Кнопки быстрого вызова команд;
- 3 Список Линий.

814196

.:0 ( . "-"), 19.10.2020 8:32:59

02144-01 34 01.pdf \*:

| 814196<br>9                                       | ЦВИЯ.02                                                                                                    | 17<br>2 <b>144-01 34 01</b>                |              |
|---------------------------------------------------|----------------------------------------------------------------------------------------------------|--------------------------------------------|--------------|
| 3.5.1. Им<br>3агрузку го                          | ипортирование/экспортир                                                                                                    | ование линии<br>файда Линии можно произвес | ти либо при  |
| - <sub>2</sub> выборе в меню<br>• вызова команд « | строки «File» далее меню «In<br>«Import» (рис. 16).                                                                                                    | nport *.flc file», либо нажав кног         | іку быстрого |
|                                                   | Redus DAS Terminal     File Settings Help     Import 1ft.file     Exit     Exit     Type Line Name AdditonUTC Description     Type Line Name AdditonUTC Description     Traj Line Name Name AdditionUTC Description     Traj Line Name Name NadditionUTC Description |                                            |              |
|                                                   | Intelling         20.12.2018 16.26.25         This is test ther for FSR RADIUS with LTE 5MHz + 5MHz an without MIMO.           Image: Test_LAB         20.03.2019 9.2502         FSC FSR FSR FSR           Image: Test_LAB         13.06.2020 8:00.18                |                                            |              |
| · · · ·                                           |                                                                                                    |                                            |              |
|                                                   | Login Name: user                                                                                                    | IRZ                                        |              |

Рисунок 16

Далее необходимо выбрать в вашей директории файл с расширением flc и открыть его (рис.17).

| Radius oDAS Terminal                                                                                    |                                                                                                    | - 0                                | ×                         |
|----------------------------------------------------------------------------------------------------|----------------------------------------------------------------------------------------------------|------------------------------------|---------------------------|
| File Settings Help<br>Open Create Edit Import Delete                                                    |                                                                                                    | 0                                  |                           |
| Type Line Name AdditionUTC Description This test line for FSR Radius with LTE 10MHz MIMO configuration. |                                                                                                    |                                    |                           |
| LTE_5_5 20.12.2018 16:26:25 This is test line for FSR RADIUS with LTE 5MHz + 5MHz an without MIMO.      | 😂 Открытие                                                                                                    |                                    | ×                         |
| Test_LAB 20.03.2019 9:25:02 FSC FSR FSR FSR                                                             |                                                                                                    | И Поиск: Загруз                    | зки Р                     |
| ▲●● 123 13.06.2020 8:00:18 _                                                                            | Упорядочить 🔻 Новая папка                                                                                                  |                                    | 💷 • 💷 🔞                   |
|                                                                                                    | <ul> <li>имя</li> <li>Документы и</li> <li>Загрузки и</li> <li>Изображени и</li> <li>∨ Ранее на этой неделе (2)</li> </ul> | Дата изменения<br>13.06.2020 22:21 | Тип •                     |
|                                                                                                    | All KEZ test line.flc                                                                                                    | 08.06.2020 14:50                   | Файл "FLC"                |
|                                                                                                    | ВСРР<br>Белая Гора<br>Инструкция FSF<br>▼ Канания Сориска (3)                                                              | : 08.06.2020 14:50                 | Папка с файлами           |
|                                                                                                    | Имя файла: KEZ test line.flc                                                                                               | ~ Configuration                    | n line file (*.flc) 🗸 🗸 🗸 |
| <b>*</b>                                                                                                | RZ                                                                                                    | Открыть                            | Отмена                    |
| Login Name: user                                                                                        |                                                                                                    |                                    |                           |

Рисунок 17

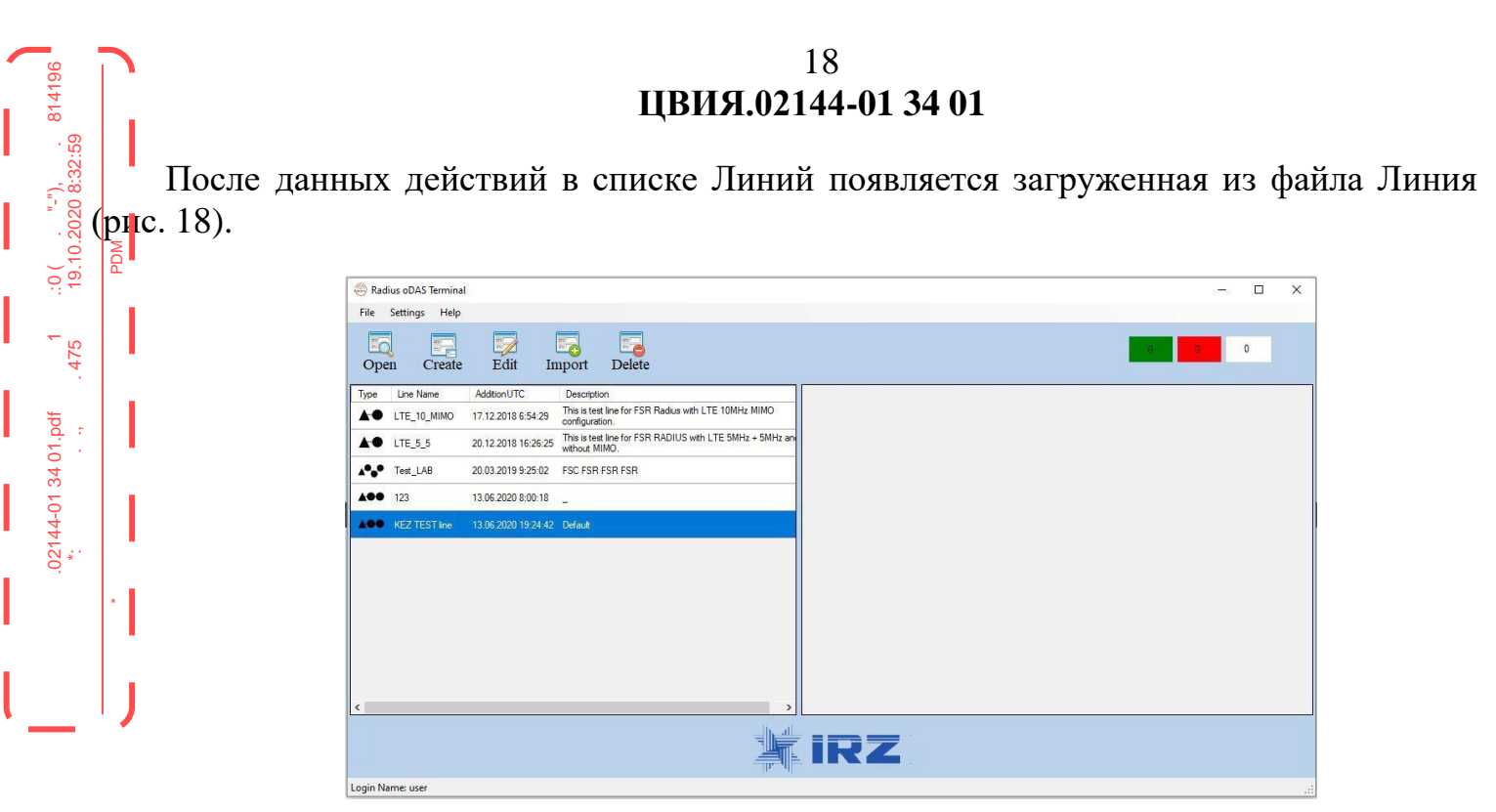

Рисунок 18

Аналогичным образом осуществляется выгрузка файла конфигурации Линии. Выбираете нужную Линию, выбираете строку меню «Export \*.flc file», выбираете имя, место расположения и сохраняете новый файл конфигурации.

### 3.5.2. Создание Линии

.:0( . "-"), 814196 19.10.2020 8:32:59 В программе заложены шаблоны возможных конфигураций линий, которые можно - выбрать в выпадающем списке в окне Создания Линии «Radius oDAS Line creator» после нажатия на кнопку быстрого вызова команд «Create».

выборе шаблона линии BO всплывающем окне будет отображаться При конфигурация линии в графическом виде.

Примеры:

02144-01 34 01.pdf \*:

Линия 1FSC + 1FSR Графическое отображение линии 1FSC + 1FSR отображено 1) на рис. 19)

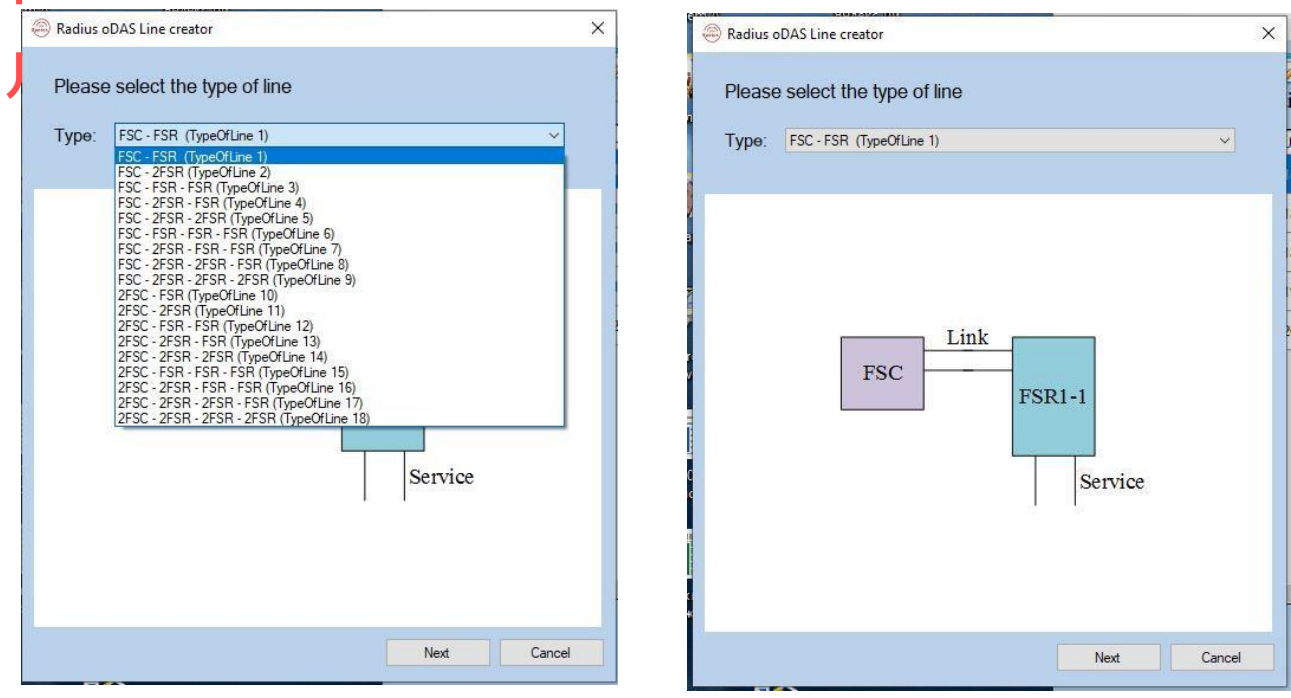

Рисунок 19

Линия 2FSC + 6FSR Графическое отображение линии 1FSC + 1FSR отображено на рис. 20)

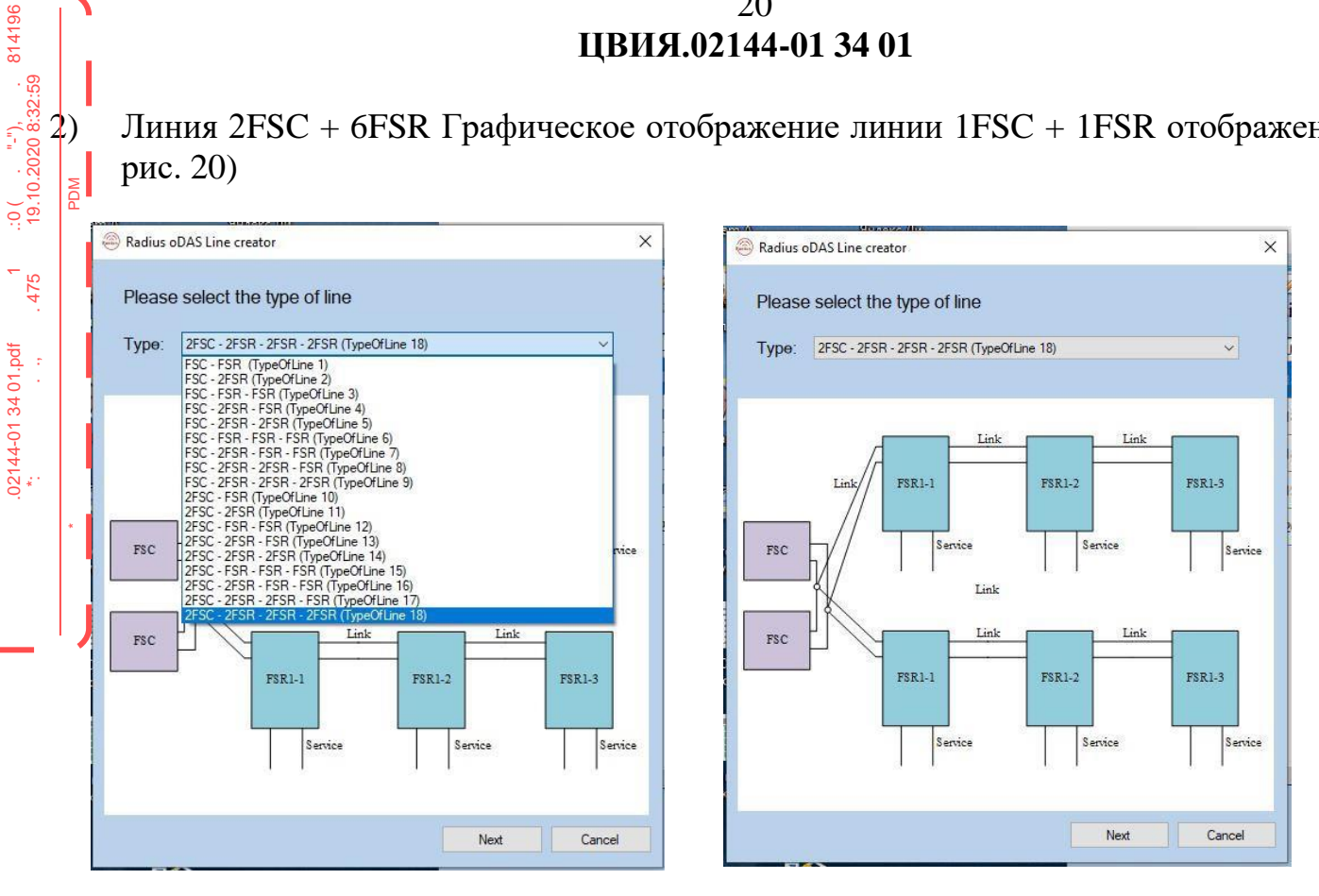

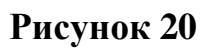

Ниже описано создание Линии с использованием шаблона: 1FSC + 2FSR. Для создания выбираем в списке подходящий шаблон (1FSC + 2FSR). Данное окно с графическим отображением выбранной линии отображено на рис. 21.

| Radius oDAS Line creator                     | × |
|----------------------------------------------|---|
| Please select the type of line               |   |
| Type: FSC - FSR - FSR (TypeOfLine 3)         |   |
| FSC FSR1-1 FSR1-2<br>Service Service         |   |
| , <u>,</u> , , , , , , , , , , , , , , , , , |   |
| Next Cancel                                  |   |

Рисунок 21

Нажимаем кнопку «Next». В появившемся окне записываем имя Линии, ее описание, прописываем IP-адреса блоков, входящих в данную линию, для чего снимаем описание с IP (по умолчанию задано 192.168.1.1) (рис. 22).

814196

475

.02144-01 34 01.pdf \*:

| escription (25 | 50)          |                   |
|----------------|--------------|-------------------|
|                |              |                   |
|                |              |                   |
| ECO ID:        | 102 100 1 27 | □ Lise default ID |
| ESB 2 ID-      | 192.108.1.27 | Use default IP    |
| ESR 1 IP       | 192 168 1 29 | Use default IP    |
|                |              |                   |
|                |              |                   |
|                |              |                   |
|                |              |                   |
|                |              |                   |
|                |              |                   |

### Рисунок 22

Далее нажимаем кнопку «Next», появляется сообщение о завершении создания новой линии, нажимаем кнопку «OK» (рис. 23).

|          | 123     |              |                |
|----------|---------|--------------|----------------|
| )escript | ion (25 | 0)           |                |
|          |         |              |                |
|          |         |              |                |
|          |         |              |                |
| FSC      | P:      | 192.168.1.27 | Use default IP |
| FSF      | 2 IP:   | 192.168.1.28 | Use default IP |
| FSF      | 1 IP:   | 192.168.1.29 | Use default IP |
|          |         |              |                |
|          |         |              |                |
|          |         |              |                |
|          |         | ×            |                |
|          |         |              |                |
|          | 15      | ne created   |                |
|          | 10      |              |                |

Рисунок 23

Новая линия появляется в окне списка Линий на Главном экране (рис. 24).

| 814196                               | 22<br>ЦВИЯ.02144-01 34 01                                                                                                    |                    |
|--------------------------------------|----------------------------------------------------------------------------------------------------|--------------------|
| (, , "."),<br>.10.2020 8:32:55<br>DM | Radius oDAS Terminal<br>File Settings Help<br>Open Create Edit Import Delete                                                                                                    | X                  |
| .475 1 :0<br>19                      | Type         Line Name         Addition UTC         Description           ▲         LTE_10_MIM0         17.12.2018.65423         This late time for FSR Radius with LTE 10MHz MIMO           ▲         LTE_5_5         20.12.2018.16.2625         This late time for FSR RADIUS with LTE 5MHz + 5MHz an whow MIMO.           ▲         Text_LAB         20.03.2019.92.502         FSC FSR FSR           ▲         1123         13.06.2020.800.18 |                    |
| 34 01.pdf<br>· · ·                   |                                                                                                    |                    |
| .02144-01                            |                                                                                                    |                    |
| *                                    |                                                                                                    | Besteyrunnur<br>ai |
|                                      | Рисунок 24                                                                                                    |                    |

После этого можно приступить к конфигурированию линии, выбрав ее в списке. Для удаления линии из списка достаточно выбрать линию, нажать кнопку быстрого вызова команд «Delete» и подтвердить удаление (рис. 24).

| 🛞 Radius d     | oDAS Terminal |                         |                                |                       |                  |               |                      |   |  |      |   | 2 | - [ | 1 | × |
|----------------|---------------|-------------------------|--------------------------------|-----------------------|------------------|---------------|----------------------|---|--|------|---|---|-----|---|---|
| File Sett      | tings Help    |                         |                                |                       |                  |               |                      |   |  |      |   |   |     |   |   |
| Open           | Create        | <del>沙</del><br>Edit Iı | mport                          | Delete                |                  |               |                      |   |  |      | 0 | ð | 0   |   |   |
| Type Li        | ine Name      | AdditionUTC             | Description                    | 1                     |                  |               |                      |   |  |      |   |   |     |   |   |
| A. LT          | E_10_MIMO     | 17.12.2018 6:54:29      | This is test I<br>configuratio | ine for FSR Rad<br>n. | ius with LTE 10M | Hz MIMO       |                      |   |  |      |   |   |     |   |   |
| <b>▲●</b> LT   | E_5_5         | 20.12.2018 16:26:25     | This is test I<br>without MIN  | ine for FSR RA<br>10. | DIUS with LTE 5M | 1Hz + 5MHz an |                      |   |  |      |   |   |     |   |   |
| <b>≜•_•</b> Te | st_LAB        | 20.03.2019 9:25:02      | FSC FSR F                      | SR FSR                |                  |               |                      |   |  |      |   |   |     |   |   |
| <b>A00</b> 12  |               |                         |                                |                       |                  |               |                      |   |  |      |   |   |     |   |   |
| <              |               |                         |                                | Delete File           | Are you sure you | Aa            | ×<br>te 123 ?<br>Her | Z |  | <br> |   |   |     |   |   |
| ogin Name      | : user        |                         |                                |                       |                  |               |                      |   |  |      |   |   |     |   |   |

Рисунок 24

### 3.5.3. Конфигурирование Линии и Устройства

.:0 ( . "-"), . 814196 19.10.2020 8:32:59

.02144-01 34 01.pdf \*: M

При двойном нажатии на линию (или однократном нажатии на кнопку быстрого вызова команд «Open») открывается окно конфигурирования Линии «Radius oDAS Line Configurator» (рис. 25).

| Radius oDAS Line Configurator | 16 - A - 18               | 1 W.           |                  |                 |          |       | 100  |         | × |
|-------------------------------|---------------------------|----------------|------------------|-----------------|----------|-------|------|---------|---|
| ⊞                             |                           | Alarms and eve | nts of all devic | es in the chain |          |       |      |         |   |
| Alams:                        | All                       |                |                  |                 |          |       | ~    | Observe |   |
|                               | 01 января 1970 12:01      |                | июня 202         | 0 08:02         | Severity | ; all | ~    | Reset   |   |
|                               |                           |                |                  |                 |          |       |      |         |   |
|                               |                           |                |                  |                 |          |       |      |         |   |
|                               |                           |                |                  |                 |          |       |      |         |   |
|                               |                           |                |                  |                 |          |       |      |         |   |
|                               |                           |                |                  |                 |          |       |      |         |   |
|                               |                           |                |                  |                 |          |       |      |         |   |
|                               |                           |                |                  |                 |          |       |      |         |   |
|                               |                           |                |                  |                 |          |       |      |         |   |
|                               |                           |                |                  |                 |          |       |      |         |   |
|                               |                           |                |                  |                 |          |       |      |         |   |
|                               |                           |                |                  |                 |          |       |      |         |   |
| C R1 R2                       |                           |                |                  |                 |          |       |      |         |   |
| Chose a c                     | onnection option: 💿 Modem | O Ethemet      |                  |                 |          | Save  | Send | Take    |   |

Рисунок 25

| 0(.."-"), ..<br>9.10.2020 8:32:59<br>I | Ippcn      | В раскрывающем<br>иотреть/задать/изме                                                                                                    | ся<br>нить | меню<br>его ст    | мож<br>атус и | кно<br>парам  | выбрат<br>етры (р                     | ь кон<br>рис. 26). | кретное       | устро  | йство             |
|----------------------------------------|------------|----------------------------------------------------------------------------------------------------|------------|-------------------|---------------|---------------|---------------------------------------|--------------------|---------------|--------|-------------------|
| 1.pdf 1 .:(<br>,475 1                  |            | Radius oDAS Line Configurator     Addius oDAS Line Configurator     RF Channels Configurations     Aam&Sensor Configuration     Common Configuration     Technical Status     MM1-VBS-1/10-1 4 Sub Ch 0000 | Alams:     | АІ<br>01 января 1 | 970 12:01     | Alams and eve | nts of all devices in<br>июня 2020 08 | the chain          | Severity: all | ~<br>~ | Cobserve<br>Reset |
| .02144-01 34 0                         | <br>  <br> | Alama Sensor Configurations<br>MM1-VBS-1/10-14 Sub Ch 0000<br>MM1-VBS-1/10-14 Sub Ch 0000<br>RF Channels Configurations<br>Alama Sensor Configuration<br>Common Configuration<br>Technical Status          |            |                   |               |               |                                       |                    |               |        | 5                 |
|                                        |            | C R1 R23                                                                                                    | Chose a c  | onnection option  | : ) Modem     | O Ethernet    | 6                                     |                    | Save          | Send   | Take 7            |

Рисунок 26

1 – Наименование Линии

814196

- 2 Список устройств в Линии и меню их конфигурации
- 3 Графическое отображение Линии
- 4 Задание сортировки выводимых на экран полученных событий от устройства по интервалу времени и типу
- 5 Окно списка событий, полученных от устройства
- 6 Выбор типа соединения с устройством
- 7 Кнопки «Запись конфигурации», «Передать», «Принять»

При работе Линии можно получить со всей Линии или с отдельных блоков список аварий и событий, сортировать их, указав промежуток времени, тип и статус события (выбор событий на рис. 27).

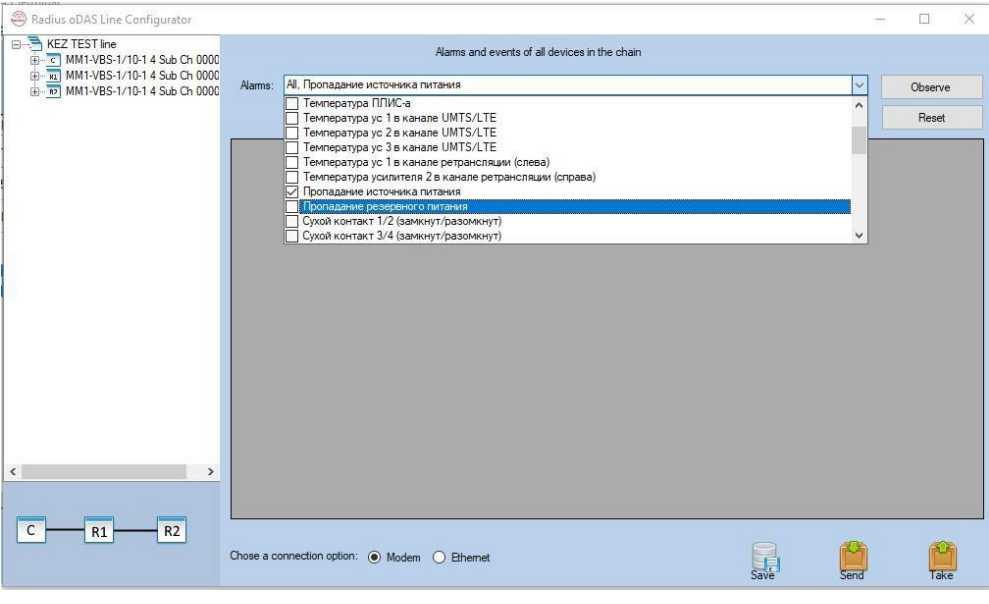

Рисунок 27

Отображение событий по значимости (рис. 28)

814196

475

02144-01 34 01.pdf \*:

| C. INTURNAL                     |                                                                        |                                                     |
|---------------------------------|------------------------------------------------------------------------|-----------------------------------------------------|
| 😂 Radius oDAS Line Configurator |                                                                        | - 🗆 ×                                               |
| E                               | Alarms and events of all devices in the chain                          |                                                     |
|                                 | Alams: All, Пропадание источника питания                               | ✓ Observe                                           |
|                                 | 01 января 1970 12:01 🛛 🖉 т 13 июня 2020 19:26 💭 т Sevenity             | all Reset                                           |
|                                 |                                                                        | artical     artical     minor     warning     irrfo |
| < >                             |                                                                        |                                                     |
|                                 |                                                                        |                                                     |
| C R1 R2                         | Chose a connection option: <ul> <li>Modem</li> <li>Ethernet</li> </ul> | Save Send Take                                      |

Рисунок 28

### 3.5.4. Просмотр состояния устройства

3.5.4. Просмотр состо Текущее внутреннее сост ну кного устройства в списке. При нажатии на кнопку Текущее внутреннее состояние устройства – окно открывается при выделении

При нажатии на кнопку «State update» ПО загружает все внутренние аварии и события из устройства в память компьютера, а после нажатия кнопки «Show» -02144-01 34 01.pdf \*: отображает текущее состояние устройства по тематическим группам.

Пример: окно состояний FSC (рис. 29).

| Radius oDAS Line Configurator |                                              | -    |      | ×   |
|-------------------------------|----------------------------------------------|------|------|-----|
| MM1-VBS-1/10-1 4 Sub Ch 000   | State Update MM1-VBS-1/10-1 4 Sub Ch 0000001 |      |      | ^   |
|                               | Show RF General                              |      |      |     |
| Common Configuration          | RF General status log                        |      |      |     |
| Technical status              | Please update status                         |      |      |     |
| RF Channels Configurations    |                                              |      |      |     |
|                               | Show Power                                   |      |      |     |
| - Contraction                 | Power status log                             |      |      |     |
|                               | Please update status                         | _    |      |     |
| Alam& Sensor Configuration    |                                              |      |      |     |
|                               | Show DSP                                     |      |      |     |
| Technical Status              | DSP at the los                               |      |      |     |
|                               | Please undate status                         |      |      | - 1 |
|                               |                                              |      |      | -   |
|                               |                                              |      |      | _   |
|                               | Show LTE                                     |      |      |     |
|                               | LTE status log                               |      |      |     |
|                               | Please update status                         |      |      |     |
|                               |                                              |      |      |     |
|                               | Show 7Ghz                                    |      |      |     |
|                               |                                              |      |      |     |
|                               | 7Ghz status log                              |      |      |     |
|                               | Hease update status                          |      |      | _   |
|                               |                                              |      |      | _   |
|                               | Show Control                                 |      |      |     |
| < >                           | Control status log                           |      |      |     |
|                               | Please update status                         |      |      |     |
|                               |                                              |      |      |     |
| C R1 R2                       |                                              |      |      | ¥   |
|                               | Chose a connection option:  Modem  Phemet    | 2    | P    | 1   |
|                               | Save                                         | Send | Take |     |

Рисунок 29

- 1 RF General status log
- 2 Power status log
- 3 DSP status log
- 4 LTE status log
- 5 7GHz status log
- 6 Control status log

### 3.5.5. Конфигурирование радиопараметров устройства

В окне конфигурирования радиопараметров есть 2 группы параметров (рис. 30).

|                                                                                                    | Relay Channels                                                                                                    |                                                                                                    |                                                                                                    |                                                                                                    |
|----------------------------------------------------------------------------------------------------|----------------------------------------------------------------------------------------------------|----------------------------------------------------------------------------------------------------|----------------------------------------------------------------------------------------------------|----------------------------------------------------------------------------------------------------|
| Tes     MM1-VBS-1/10-1 4 Sub Ch 0000     RE Channels Configurations     Atam&Sensor Configuration                                                                                                    | Link 1<br>On/Off                                                                                                    | On/Off Gain NSGain<br>Ch.1<br>UL ☑ 0 ♀ 0 ♀ 2                                                                                                    | Offset BW Network                                                                                                    | Link 2                                                                                                    |
| Common Configuration                                                                                                    | Centr.Freq.UL 6425 MHz                                                                                                    | DL 🔽 0 ≑ 0 ≑ 🗄                                                                                                    | 2.5 MHz 5 🗘 2                                                                                                    | Centr.Freq.UL 6425 MHz                                                                                                    |
| B- I MM1-VBS-1/10-1 4 Sub Ch 0000                                                                                                    | Centr Freq DL 6425 MHz                                                                                                    | Ch.2<br>Ⅲ ☑ 0 ♀ 0 ♀                                                                                                    | -2.5 MHz 5 🜩 2                                                                                                    | Centr.Freq.DL 6425 MHz                                                                                                    |
| - 2 Alam&Sensor Configuration                                                                                                    | OutputPower 0                                                                                                    | DL 🗹 0 💠 0 💠 .                                                                                                    | -2.5 MHz 5 🜩 2                                                                                                    | 0 OutputPower                                                                                                    |
| Technical Status                                                                                                    | Cable Loss                                                                                                    | Ch.3                                                                                                    |                                                                                                    | 0 Cable Loss                                                                                                    |
| B MM1-VBS-1/10-1 4 Sub Ch 0000<br>→ MM1-VBS-1/10-1 4 Sub Ch 0000<br>→ MM1-VBS-1/10-1 4 Sub Ch | Input Gain 0.0 🚖                                                                                                    |                                                                                                    | 7.5 MHz 5 - 2                                                                                                    | 0.0 🜩 Input Gain                                                                                                    |
|                                                                                                    | Output Gain 0.0 🚖                                                                                                    | Ch.4                                                                                                    |                                                                                                    | 0.0 🔶 Output Gain                                                                                                    |
| Technical Status                                                                                                    |                                                                                                    |                                                                                                    | -7.5 MHz 5 🔶 2                                                                                                    | 1                                                                                                    |
|                                                                                                    |                                                                                                    |                                                                                                    | -7.5 MHz 5 - 2                                                                                                    |                                                                                                    |
|                                                                                                    | Sector A                                                                                                    | Sector B                                                                                                    | Sector C On/Off<br>UL DL<br>Gain 0.0 💠 0.0 🜩                                                                                                    | Sector D On/Off<br>UL DL<br>Gain 0.0 0.0 0.0                                                                                                    |
|                                                                                                    | Delay 0 0                                                                                                    | Delay 0 0                                                                                                    | Delay 0 0                                                                                                    |                                                                                                    |
|                                                                                                    |                                                                                                    | and the second second se |                                                                                                    | Delay 0 0                                                                                                    |
|                                                                                                    | Offset 2.5 2.5                                                                                                    | Offset -2.5 -2.5                                                                                                    | Offset 7.5 7.5                                                                                                    | Delay         0         0           Offset         -7.5         -7.5                                                                                                    |
|                                                                                                    | Offset 2.5 2.5<br>Atten 0 0                                                                                                    | Offset -2.5 -2.5<br>Atten 0 0                                                                                                    | Offset 7.5 7.5<br>Atten 0 0                                                                                                    | Delay         0         0           Offset         -7.5         -7.5           Atten         0         0                                                                                                    |
|                                                                                                    | Offset 2.5 2.5<br>Atten 0 0<br>C.Loss 0 0                                                                                                    | Offset         -2.5         -2.5           Atten         0         0           C.Loss         0         0           OxPower         13                                                                                                    | Offset 7.5 7.5<br>Atten 0 0<br>C.Loss 0 0                                                                                                    | Delay         0         0           Offset         -7.5         -7.5           Atten         0         0           C.Loss         0         0           Otherware         33         33                                                                                                    |
|                                                                                                    | Offset 2.5 2.5<br>Atten 0 0 0<br>C.Loss 0 0 0<br>OutPower 33<br>BW 5 €                                                                                                    | Offset 2.5 2.5<br>Atten 0 0 0<br>C.Loss 0 0 0<br>OutPower 33<br>BW 5 €                                                                                                    | Offset 7.5 7.5<br>Atten 0 0<br>C.Loss 0 0<br>OutPower 33<br>BW 5 ♀                                                                                                    | Delay         0         0           Offset         -7.5         -7.5           Atten         0         0           C.Loss         0         0           OutPower         33                                                                                                    |
|                                                                                                    | Offset         2.5         2.5           Atten         0         0           C.Loss         0         0           OutPower         33           BW         5         \$           CellStandart         2                                                                                    | Offset         2.5         2.5           Atten         0         0           C.Loss         0         0           OutPower         33           BW         5         \$           CellStandart         2                                                                                                    | Offset         7.5         7.5           Atten         0         0           C.Loss         0         0           OutPower         33           BW         5         €           CellStandart         2                                                                                                    | Delay         0         0           Offset         -7.5         -7.5           Atten         0         0           C.Loss         0         0           OutPower         33                                                                                                    |
|                                                                                                    | Offset         2.5         2.5           Atten         0         0           C.Loss         0         0           OutPower         33           BW         5         ÷           CelStandart         2           BSPower         0                                                          | Offset         2.5         2.5           Atten         0         0           C.Loss         0         0           OutPower         33         0           BW         5         €           CellStandart         2         0                                                                                                    | Offset         7.5         7.5           Atten         0         0           C.Loss         0         0           OutPower         33         0           BW         5         €           CellStandat         2         0           BSPower         0         0                                                                                              | Delay         0         0           Offset         -7.5         -7.5           Atten         0         0           C.Loss         0         0           OutPower         33         0           BW         5         ©           CellStandart         2         0                                                                                                    |
| < >                                                                                                    | Offset         2.5         2.5           Atten         0         0           C.Loss         0         0           OutPower         33           BW         5         2           CelStandat         2           BSPower         0           InactivTime         10000                       | Offset 2.5 2.5<br>Atten 0 0<br>C.Loss 0 0<br>OutPower 33<br>BW 5 €<br>CellStandart 2<br>BSPower 0<br>InactivTime 0                                                                                                    | Offset 7.5 7.5<br>Atten 0 0<br>C.Loss 0 0<br>OutPower 33<br>BW 5 C<br>CellStandart 2<br>BSPower 0<br>InactivTime 0                                                                                                    | Delay         0         0           Offset         -7.5         -7.5           Atten         0         0           C.Loss         0         0           OutPower         33         33           BW         5         \$           CellStandart         2         2           BSPower         0         1                                                                                          |
| <>                                                                                                    | Offset         2.5         2.5           Atten         0         0           C.Loss         0         0           OutPower         33           BW         5         ÷           CellStandart         2           InactivTime         10000           UL         Carrier Freq.         1850 | Offset 2.5 2.5<br>Atten 0 0 0<br>C.Loss 0 0 0<br>OutPower 33<br>BW 5 ÷<br>CelStandart 2<br>BSPower 0<br>InactivTime 0<br>DL<br>1745 MHz                                                                                                    | Offset         7.5         7.5           Atten         0         0           C.Loss         0         0           OutPower         33         0           BW         5         €           CellStandart         2         0           BSPower         0         0           Inactiv Time         0         0           Carrier Freq.         1850         MHz | Delay         0         0           Offset         -7.5         -7.5           Atten         0         0           C.Loss         0         0           OutPower         33         33           BW         5         ÷           CellStandart         2         34           BSPower         0         0           InactivTime         0         0           2         1745         MHz         2 |

Рисунок 30

**Первая группа** предназначена для включения/выключения электропитания приемопередатчиков канала ретрансляции, задания номиналов радиочастот каналов ретрансляции, выходного максимального уровня мощности сквозного входного/выходного усиления отдельно для каждого сервисного сигнала в канале ретрансляции, а также задания смещения относительно центральной частоты канала ретрансляции ретранслируемых сервисных сигналов внутри каналов (распределения) и их уровней.

Таблица распределения частот радиостволов в канале ретрансляции отображена в Приложении 1 к данному документу.

Вторая группа регулирует параметры сервисных каналов – уровень выходной мощность, усиление DL/UL, номиналы частот, ширину полосы частот, тип стандарта сотовой связи, используемый в конкретном канале, смещение частоты сервисного от центральной А, В и С,D соответственно, значение дополнительной задержки.

Выключение/выключение электропитания приемопередатчиков сервисных каналов. Более подробно окно с заданием радиопараметров описано на рисунках 31 – 35.

Группа параметров КР представлена на рис. 31.

.02144-01 34 01.pdf 1 .:0 ( . "-"), 814196 \*: .., .475 19.10.2020 8:32:59

PDM

| Link 1 On/Off On/Off | On/Off Gain      | NSGain Offset | BW Network | On/Off On/Off Link |
|----------------------|------------------|---------------|------------|--------------------|
| SFP+ 🛄 MW 🛄          | UL 🗌 0 💠         | 0 🔄 0 MHz     | 0 0        | SFP+ MW            |
| Centr Freq.UL 0 MHz  | DL 🗌 0 💠         | 0 💠 0 MHz     | 0 0        | Centr.Freq.UL 0 MH |
| Centr Freq DL 0 MHz  | Ch.2             | 0 🗢 0 MHz     | 0 0 0      | Centr.Freq.DL      |
| OutputPower 0        | DL 🗌 0 😫         | 0 🗢 0 MHz     | 0 🔄 0      | 0 OutputPower      |
| Input Gain 0         | Ch.3<br>UL 🗆 0 😫 | 0 🗢 0 MHz     | 0 0        | 0 Input Gain       |
| Output Gain 0        | DL 🗆 0 💠         | 0 😌 0 MHz     | 0 🗢 0      | 0 Output Gain      |
|                      | 0h.4<br>UL 0 0   | 0 🔹 0 MHz     | 0 0        |                    |
|                      | DL 0 0           | 0 0 MHz       | 0 0        |                    |

Рисунок 31

Параметры обработки 4-х сервисных сигналов в тракте КР на рис. 32.

| On/Off     | Gain       | NSGain | Offset         | BW         | Network |
|------------|------------|--------|----------------|------------|---------|
|            | 0 😫        | 0 🜲    | 0 MHz          | 0 🌲        | 0       |
| DL 🗌       | 0 🜲        | 0 🜲    | 0 MHz          | 0 🚖        | 0       |
| Ch.2<br>UL | 0 🜲        | 0 🌲    | 0 MHz          | 0 🛊        | 0       |
| DL 🗌       | 0 🔹        | 0 🛊    | 0 MHz          | 0 🌲        | 0       |
| Ch.3<br>UL | 0 💠<br>0 🛊 | 0 💠    | 0 MHz<br>0 MHz | 0 💠<br>0 🜩 | 0       |
| Ch.4<br>UL | 0 🔹        | 0 🜲    | 0 MHz<br>0 MHz | 0 💠<br>0 💠 | 0       |

Рисунок 32

| On/Off  | Вкл/Выкл сигнала                                                                             |
|---------|----------------------------------------------------------------------------------------------|
| Gain    | Цифровое усиление каждого сервисного канала внутри КР, дБ                                    |
| NSGain  | Дополнительное значение Усиления, используемое при                                           |
| Offset  | Смещение частоты сервисного сигнала в тракте КР относительно центральной частоты канала, МГц |
| BW      | Полоса частот каждого сервисного канала внутри КР, МГц                                       |
| Network | Тип стандарта сотовой связи каждого сервисного канала внутри КР (0–<br>LTE, 1 - UMTS)        |

| 29                  |
|---------------------|
| ЦВИЯ.02144-01 34 01 |

| Параметры модулей RM КР | на рис. 33. |
|-------------------------|-------------|
|-------------------------|-------------|

1 .:0( . "."), . 814196 .475 19.10.2020 8:32:59

.02144-01 34 01.pdf

MDM

I

| Link 1<br>On/Off | F 🔽      |
|------------------|----------|
| Centr.Freq.UL    | 6510 MHz |
| Centr.Freq.DL    | 6850 MHz |
| OutputPower      | 23       |
| Cable Loss       | 0        |
| Input Gain       | 10.0 🚔   |
| Output Gain      | 68,5 韋   |
|                  |          |
|                  |          |

Рисунок 33

| Link 1, Link 2 | КР1 и КР2                                                   |
|----------------|-------------------------------------------------------------|
| Centr.Freq.UL  | Частота КР в направлении UL, МГц                            |
| Centr.Freq.DL  | Частота КР в направлении DL, МГц                            |
| OutPower       | Максимальная выходная мощность усилителя КР, дБм            |
| Cable Loss     | Значение потерь в кабеле между RM и FSC/FSR компенсации, дБ |
| Input Gain     | Входное усиление сигнала КР, дБ                             |
| Output Gain    | Выходное усиление сигнала КР, дБ                            |

Группа радиопараметров сервисного канала на рис. 34.

| Sector A On/Off<br>UL DL | Sector B On/Off<br>UL DL | Sector C On/Off<br>UL DL | Sector D On/Off<br>UL DL |
|--------------------------|--------------------------|--------------------------|--------------------------|
| Gain 0 💠 0 ≑             | Gain 0 🗢 0 🜩             | Gain 0 💠 0 🜩             | Gain 0 🜩 0 🜩             |
| Delay 0 0                | Delay 0 0                | Delay 0 0                | Delay 0 0                |
| Offset 0 0               | Offset 0 0               | Offset 0 0               | Offset 0 0               |
| Atten 0 0                | Atten 0 0                | Atten 0 0                | Atten 0 0                |
| C.Loss 0 0               | C.Loss 0 0               | C.Loss 0 0               | C.Loss 0 0               |
| OutPower 0               | OutPower 0               | OutPower 0               | OutPower 0               |
| BW 0 🖨                   | BW 0 🖨                   | BW 0                     | BW 0 ≑                   |
| CellStandart 0           | CellStandart 0           | CellStandart 0           | CellStandart 0           |
| BSPower 0                | BSPower 0                | BSPower 0                | BSPower 0                |
| InactivTime 0            | Inactiv Time 0           | InactivTime 0            | InactivTime 0            |
| UL                       | DL                       | UL                       | DL                       |
| Carrier Freq. 0 MH       | z 0 MHz                  | Camer Freq. 0 MHz        | 0 MHz                    |

Рисунок 34

Параметры сервисных каналов на рис. 35.

1 .:0 ( . "-"), . 814196 .475 19.10.2020 8:32:59

> .02144-01 34 01.pdf \*:

MDM

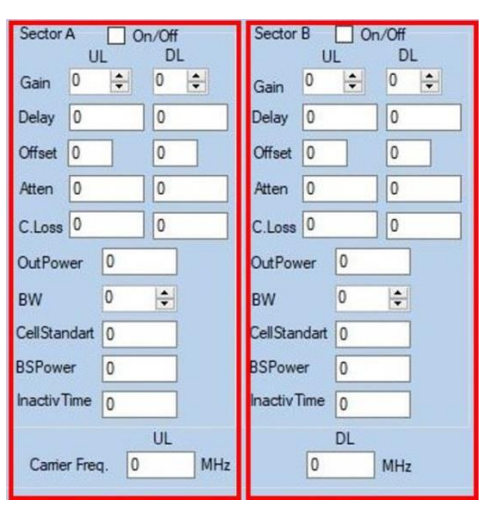

Рисунок 35

| Sector X      | Включение/выключение электропитания усилителя сервисного канала и                             |
|---------------|-----------------------------------------------------------------------------------------------|
| On/Off        | подачи сигнала в канал                                                                        |
| Gain          | Усиление сигнала UL/DL, дБ                                                                    |
| Delay         | Значение дополнительной задержки, вносимой в каждый тракт UL/DL, мкс                          |
| Offset        | Смещение частоты канала от центральной частоты группы каналов A, B и C, D соответственно, МГц |
| Atten         | Значение потери между БС и FSC, дБ                                                            |
| C.Loss        | Потери в кабеле (задаются для компенсации потерь) между модулем SM и FSC/FSR, дБ              |
| Out Power     | Максимальный уровень выходной мощность сигнала сервисного канала, дБм                         |
| BW            | Полоса частот сервисного канала, МГц                                                          |
| Cell Standart | Тип стандарта сотовой связи                                                                   |
| BS Power      | Уровень выходной мощности БС (для FSC), дбм                                                   |
| Inactive Time | Время неактивности сервисного канала до отправки аварийного сообщения, с                      |
| UL/DL Carrier | Центральная частота UL/DL, МГц для группы каналов А, В и С, D                                 |
| Freq.         | соответственно                                                                                |

#### 3.5.6. Конфигурирование контроля состояния устройства И его сенсоров

1 .:0 ( . "-"), . 814196 475 19.10.2020 8:32:59 В окне конфигурирования алармов «Alarm&Sensor Configuration» и сигналов сенсоров во вкладке конфигурации алармов (событий) «Alarm configuration» можно контроль параметра (в ячейке On/Off) и задать его значение включить/выключить (Min.Value; Max.Value), при выходе за пределы которого формируется сообщение о событии (окно со списком контролируемых параметров устройства на рис. 36).

02144-01 34 01.pdf

\*

| nels Configurations | lamID On/ | Off Min Valu | e Max Value | Name                                                                                        |
|---------------------|-----------|--------------|-------------|---------------------------------------------------------------------------------------------|
| ensor Configuration |           | -110         | -100        | Input power level exceeding (above/below than the threshold value) in the relay channel 1   |
| figuration 2        | V         | -110         | -40         | Input power level exceeding (above/below threshold value) in the relay channel 2 (right sid |
| A Sub Ch 0000 3     | E E       | -110         | -40         | Output power level exceeding (above/below threshold value) in the relay channel 1 (left sid |
| onfigurations 4     |           | -110         | -40         | Output power level exceeding (above/below threshold) in the relay channel 2 (right side)    |
| Configuration 5     |           | -110         | -40         | Power level of the pilot tone exceeding at the input (above/below than the threshold value  |
| guration 6          |           | -110         | -40         | Power level of the pilot tone exceeding at the input (above/below than the threshold value  |
| Sub Ch 0000 7       |           | -110         | -40         | Power level of the pilot tone exceeding at the output (above/below than the threshold valu  |
| nfigurations 8      |           | -110         | -40         | Power level of the pilot tone exceeding at the output (above/below than the threshold value |
| figuration 9        |           | -16          | 0           | VSWR exceeding (above/below than the threshold value) in the relay channel 1 (left side)    |
| ration 10           | N (1      | -16          | 0           | VSWR exceeding (above/below than the threshold value) in the relay channel 2 (right side    |
| s 11                | V         | -110         | 20          | Input power level of service channel 1                                                      |
| 12                  | 2 2       | -110         | 20          | Input power level of service channel 2                                                      |
| 13                  |           | -110         | 20          | Input power level of service channel 3                                                      |
| 14                  |           | -110         | 20          | Output power level of service channel 4                                                     |
| 15                  |           | -75          | 40          | Output power level of service channel 1                                                     |
| 16                  |           | -75          | 40          | Output power level of service channel 2                                                     |
| 17                  |           | -75          | 40          | Output power level of service channel 3                                                     |
| 18                  |           | -75          | 40          | Output power level of service channel 4                                                     |
| 19                  |           | -16          | 0           | VSWR exceeding (above/less than the threshold value) in the service channel 1               |
| 20                  |           | -16          | 0           | VSWR exceeding (above/less than the threshold value) in the service channel 2               |
| 21                  |           | -16          | 0           | VSWR exceeding (above/less than the threshold value) in the service channel 3               |
| 22                  |           | -16          | 0           | VSWR exceeding (above/less than the threshold value) in the service channel 4               |
| 23                  |           | 0            | 1           | Violation operability of the AD module, which provide relay channels                        |
| 24                  |           | 0            | 1           | Violation operability of the AD module, which provide service channels 1 and 2              |
| 25                  |           | 0            | 1           | Violation operability of the AD module, which provide service channels 3 and 4              |
| 26                  |           | 0            | 1           | Violation operability of the AD module, which provide power levels monitoring (DPD)         |
| 27                  |           | 0            | 1           | Violation operability of the EPGA ARTIX (ON/OEE)                                            |
| 28                  |           | -100         | 0           | BLOCKING                                                                                    |
| 20                  |           | -100         | 0           | BLOCKING                                                                                    |
| 20                  |           | -100         | 0           | BLOCKING                                                                                    |
| 30                  |           | -100         | 0           | BLOCKING                                                                                    |
| 31                  |           | 0            | 1           | The lonical sensor 1 status (closed/onened)                                                 |
| 32                  |           | 0            | 1           | The logical sensor 2 status (closed opened)                                                 |
| 34                  |           | 0            | 1           | The lonical sensor 3 status (closed /opened)                                                |
| 35                  |           | 0            | 1           | The lonical sensor ( status (cheed/opened)                                                  |
| > 35                |           | 27.5         | 28.5        | 28V nower elimbulaee                                                                        |
| 30                  |           | 21.3         | 20.3        | 201 points adupti ingg                                                                      |
|                     |           |              |             |                                                                                             |

Рисунок 36

1 .:0( ."-"), 814196 .475 19.10.2020 8:32:59

.02144-01 34 01.pdf \*: PDM

I

•

| MM1-VBS-1/10-1 4 Sub Ch 0000                                                                                                    | Alarms config                                                                                                    | uration                                                                                                    | Sensors configu                                                                                                    | uration                                                                                                    |                                                                                                    |
|----------------------------------------------------------------------------------------------------|----------------------------------------------------------------------------------------------------|----------------------------------------------------------------------------------------------------|----------------------------------------------------------------------------------------------------|----------------------------------------------------------------------------------------------------|----------------------------------------------------------------------------------------------------|
| RF Channels Configurations                                                                                                    | AlamID                                                                                                    | On/Of                                                                                                    | ff Min Value                                                                                                    | Max Value                                                                                                    | Name                                                                                                    |
|                                                                                                    | 37                                                                                                    |                                                                                                    | 27.5                                                                                                    | 28.5                                                                                                    | 5V power supply loss                                                                                                    |
| Technical Status                                                                                                    | 20                                                                                                    |                                                                                                    | 27.0                                                                                                    | 150                                                                                                    | Tomorphic supply loss                                                                                                    |
| MM1-VBS-1/10-1 4 Sub Ch 0000                                                                                                    | 39                                                                                                    |                                                                                                    | -00-                                                                                                    | 150                                                                                                    | Temperature exceeding (above/below than the threshold value) at 25V                                                                                                    |
| RF Channels Configurations                                                                                                    | 40                                                                                                    |                                                                                                    | -50                                                                                                    | 150                                                                                                    | Temperature exceeding (above/below than the threshold value) at 5V                                                                                                    |
|                                                                                                    | 41                                                                                                    |                                                                                                    | -50                                                                                                    | 2.0                                                                                                    | 2 EV/ EDC A server events less                                                                                                    |
| Technical Status                                                                                                    | 42                                                                                                    |                                                                                                    | 2                                                                                                    | 2.8                                                                                                    | 2.5V FPGA power supply loss                                                                                                    |
| MM1-VBS-1/10-1 4 Sub Ch 0000                                                                                                    | 43                                                                                                    |                                                                                                    | 3.1                                                                                                    | 3.5                                                                                                    | 3.3V FPGA power supply loss                                                                                                    |
| RF Channels Configurations                                                                                                    | 44                                                                                                    |                                                                                                    | 3,1                                                                                                    | 3.5                                                                                                    | H3 processor power supply loss                                                                                                    |
| Alam&Sensor Configuration                                                                                                    | 45                                                                                                    |                                                                                                    | 3.1                                                                                                    | 3.5                                                                                                    | Router power supply loss                                                                                                    |
| Technical Status                                                                                                    | 46                                                                                                    |                                                                                                    | 1.1                                                                                                    | 1.4                                                                                                    | 1.3V AD power supply providing relay channels                                                                                                    |
|                                                                                                    | 47                                                                                                    |                                                                                                    | 1.1                                                                                                    | 1.4                                                                                                    | 1.3V AD power supply providing relay channels                                                                                                    |
|                                                                                                    | 48                                                                                                    |                                                                                                    | 2                                                                                                    | 2.8                                                                                                    | 2.5V AD power supply loss providing relay channels                                                                                                    |
|                                                                                                    | 49                                                                                                    |                                                                                                    | 1.1                                                                                                    | 1.4                                                                                                    | 1.3V AD power supply loss providing service channels 1 and 2                                                                                                    |
|                                                                                                    | 50                                                                                                    |                                                                                                    | 1.1                                                                                                    | 1.4                                                                                                    | 1.3V AD power supply loss providing service channels 1 and 2                                                                                                    |
|                                                                                                    | 51                                                                                                    |                                                                                                    | 2                                                                                                    | 2.8                                                                                                    | 2.5V AD power supply loss providing service channels 1 and 2                                                                                                    |
|                                                                                                    | 52                                                                                                    |                                                                                                    | 1.1                                                                                                    | 1.4                                                                                                    | 1.3V AD power supply loss providing service channels 3 and 4                                                                                                    |
|                                                                                                    | 53                                                                                                    |                                                                                                    | 1.1                                                                                                    | 1.4                                                                                                    | 1.3V AD power supply loss providing service channels 3 and 4                                                                                                    |
|                                                                                                    | 54                                                                                                    |                                                                                                    | 2                                                                                                    | 2.8                                                                                                    | 2.5V AD power supply loss providing service channels 3 and 4                                                                                                    |
|                                                                                                    | 55                                                                                                    |                                                                                                    | 1.1                                                                                                    | 1.4                                                                                                    | 1.3V AD power supply loss providing power levels monitoring (DPD)                                                                                                    |
|                                                                                                    | 56                                                                                                    |                                                                                                    | 1.1                                                                                                    | 1.4                                                                                                    | 1.3V AD power supply loss providing power levels monitoring (DPD)                                                                                                    |
|                                                                                                    | 57                                                                                                    |                                                                                                    | 2                                                                                                    | 2.8                                                                                                    | 2.5V AD power supply loss providing power levels monitoring (DPD)                                                                                                    |
|                                                                                                    | 58                                                                                                    |                                                                                                    | -50                                                                                                    | 150                                                                                                    | Temperature exceeding (above/below than the threshold value) of the reference oscillator                                                                                                    |
|                                                                                                    | 59                                                                                                    |                                                                                                    | -50                                                                                                    | 150                                                                                                    | Temperature exceeding (above/below than the threshold value) of the processor H3                                                                                                    |
|                                                                                                    | 60                                                                                                    | M                                                                                                    | -50                                                                                                    | 150                                                                                                    | Temperature exceeding (above/below than the threshold value) of FPGA                                                                                                    |
|                                                                                                    | 61                                                                                                    | M                                                                                                    | -50                                                                                                    | 150                                                                                                    | Temperature exceeding (above/below than the threshold value) AD providing relay channe                                                                                                    |
|                                                                                                    | 62                                                                                                    |                                                                                                    | -50                                                                                                    | 150                                                                                                    | Temperature exceeding (above/below than the threshold value) AD providing reaction chara                                                                                                    |
|                                                                                                    | 63                                                                                                    |                                                                                                    | -50                                                                                                    | 150                                                                                                    | Temperature exceeding (above/below than the threshold value) AD providing service chart                                                                                                    |
|                                                                                                    | 0.5                                                                                                    |                                                                                                    | -00-                                                                                                    | 150                                                                                                    | Temperature exceeding (above/below than the threshold value) AD providing service chan                                                                                                    |
|                                                                                                    | 64                                                                                                    |                                                                                                    | -50                                                                                                    | 150                                                                                                    | Temperature exceeding (above/below than the threshold value) AD providing power levels                                                                                                    |
|                                                                                                    | 65                                                                                                    |                                                                                                    | -50                                                                                                    | 150                                                                                                    | Temperature exceeding (above/below than the threshold value) inside the FSC/FSR unit                                                                                                    |
|                                                                                                    | 66                                                                                                    |                                                                                                    | -50                                                                                                    | 150                                                                                                    | Temperature exceeding (above/below than the threshold value) in the 1st LTE/UMTS unit                                                                                                    |
|                                                                                                    | 67                                                                                                    |                                                                                                    | -50                                                                                                    | 150                                                                                                    | Temperature exceeding (above/below than the threshold value) in the 2nd LTE/UMTS unit                                                                                                    |
|                                                                                                    | 68                                                                                                    |                                                                                                    | -50                                                                                                    | 150                                                                                                    | Temperature exceeding (above/below than the threshold value) in the 3rd LTE/UMTS unit                                                                                                    |
|                                                                                                    | 69                                                                                                    |                                                                                                    | -50                                                                                                    | 150                                                                                                    | Temperature exceeding (above/below than the threshold value) in the 4th LTE/UMTS unit                                                                                                    |
|                                                                                                    | 70                                                                                                    |                                                                                                    | 27.5                                                                                                    | 28.5                                                                                                    | 28V power supply loss in the 1-th LTE/UMTS unit                                                                                                    |
|                                                                                                    | 71                                                                                                    |                                                                                                    | 27.5                                                                                                    | 28.5                                                                                                    | 28V power supply loss in the 2nd LTE/UMTS unit                                                                                                    |
|                                                                                                    | 72                                                                                                    |                                                                                                    | 27.5                                                                                                    | 28.5                                                                                                    | 28V power supply loss in the 3rd LTE/UMTS unit                                                                                                    |
| RI NZ                                                                                                    | Chose a conn                                                                                                    | ection op                                                                                                    | ition: 💿 Mode                                                                                                    | em 🔘 Etherne                                                                                                    | • 🛱 🛱 🗌                                                                                                    |
| adius oDAS Line Configurator                                                                                                    | Chose a conn                                                                                                    | nection op                                                                                                    | otion: ) Mode                                                                                                    | lem () Etheme                                                                                                    | e Save Send                                                                                                    |
| ndius oDAS Line Configurator                                                                                                    | Chose a conn<br>Alarms config<br>AlarmID                                                                                                    | uration op                                                                                                    | otion:      Mode Sensors configu f Min Value                                                                                                    | em O Etheme<br>uration<br>Max Value                                                                                                    | t Save Send                                                                                                    |
| dius oDAS Line Configurator<br>123<br>MINI-VBS-1/10-1 4 Sub Ch 0000<br>R Chamble Configurations<br>R Chamble Configurations                                                                                                    | Chose a conn<br>Alarms config<br>Alarm1D<br>69                                                                                                    | uration op                                                                                                    | Sensors configu<br>f Min Value<br>-50                                                                                                    | Iration<br>Max Value<br>150                                                                                                    |                                                                                                    |
| dius oDAS Line Configurator<br>123<br>T MM1-VBS-1710-1 4 Sub Ch 0000<br>Rem Recon Configurations<br>Common Configuration                                                                                                    | Chose a conn<br>Alarms config<br>Alarm1D<br>69<br>70                                                                                                    | uration op                                                                                                    | Sensors configu<br>ff Min Value<br>-50<br>27.5                                                                                                    | aration<br>Max Value<br>150<br>28.5                                                                                                    | A     Save     Save     Save     Save     Save     Comparison     Comparison |
| dius oDAS Line Configurator<br>123<br>MM1-VBS-1/10-1 4 Sub Ch 0000<br>RF Chance Configuration<br>Genmo Configuration<br>Commo Configuration<br>MM1-VBS-1/10-1 4 Sub Ch 0000                                                                                                    | Alarms config<br>Alarms config<br>AlarmID<br>69<br>70<br>71                                                                                                    | uration op                                                                                                    | Sensors configu<br>ff Min Value<br>-50<br>27.5<br>27.5                                                                                                    | aration<br>Max Value<br>150<br>28.5<br>28.5                                                                                                    | t Save Send  Name Name Name Sover supply loss in the 1/tE/UMTS unt 28/ yover supply loss in the 1/tE/UMTS unt 28/ yover supply loss in the 1/tE/UMTS unt                                                                                                    |
| dius oDAS Line Configurator<br>123<br>MM1-VBS-1/10-1 4 Sub Ch 0000<br>PB FC Dennels Configurations<br>Common Configuration<br>Common Configuration<br>Technical Status<br>Technical Status                                                                                                    | Alarms config<br>Alarms config<br>AlarmID<br>69<br>70<br>71<br>72                                                                                                    | uration op                                                                                                    | Sensors configu<br>ff Min Value<br>-50<br>27.5<br>27.5<br>27.5                                                                                                    | aration Analysis and Analysis and Analysis a                                                                                                    | Name Name Repeature exceeding (above/below than the threshold value) in the 4th LTE/UMTS unit 28V power supply loss in the 14th LTE/UMTS unit 28V power supply loss in the 2nd LTE/UMTS unit 28V power supply loss in the 2nd LTE/UMTS unit 28V power supply loss in the 2nd LTE/UMTS unit                                                                                                    |
| dius oDAS Line Configurator<br>123<br>MM1-VBS-17/0-1 4 Sub Ch 0000<br>PErformets Configurations<br>Common Configuration<br>Technical Status<br>Technical Status<br>Technical Status<br>Technical Status<br>Technical Configurations<br>AtamaSence Configurations                                                                                                    | Alarms config<br>Alarms config<br>69<br>70<br>71<br>72<br>73                                                                                                    | uration op                                                                                                    | Sensors configu           ff         Min Value           -50         27.5           27.5         27.5           27.5         27.5                                                                                                    | aration<br>Max Value<br>150.5<br>28.5<br>28.5<br>28.5<br>28.5                                                                                                    | A     Since     Since |
| dius oDAS Line Configurator<br>123<br>MM1-VBS-1/10-1 4 Sub Ch 0000<br>RF Channels Configuration<br>Commo Configuration<br>RF Channels Configuration<br>RF Channels Configuration<br>RF Channels Configuration<br>RF Channels Configuration                                                                                                    | Alarms config<br>Alarms config<br>70<br>71<br>72<br>73<br>74                                                                                                    | uration op                                                                                                    | Sensors configu<br>ff Min Value<br>-50<br>-27.5<br>-27.5<br>-27.5<br>-27.5<br>-27.5<br>-27.5<br>-4.7                                                                                                    | ration<br>Max Value<br>150<br>28.5<br>28.5<br>28.5<br>28.5<br>28.5<br>28.5<br>28.5<br>28.5                                                                                                    | t  Name Name Name Name Sever supply loss in the 1th LTE/UMTS unit Sever supply loss in the 2nd LTE/UMTS unit Sever supply loss in the 2nd LTE/UMTS unit Sever supply loss in the 2nd LTE/UMTS unit Sever supply loss in the 2nd LTE/UMTS unit Sever supply loss in the 3nd LTE/UMTS unit Sever supply loss in the 3nd LTE/UMTS unit Sever supply loss in the 3nd LTE/UMTS unit Sever supply loss in the 3nd LTE/UMTS unit Net Sever supply loss in the 3nd LTE/UMTS unit Sever supply loss in the 3nd LTE/UMTS unit Sever supply loss in the 3nd LTE/UMTS unit Sever supply loss in the 3nd LTE/UMTS unit Sever supply loss in the 3nd LTE/UMTS unit                                                                                                    |
| dius oDAS Line Configurator<br>123<br>MM1-VBS-17/0-1 4 Sub Ch 0000<br>PBF Channels Configurations<br>Common Configuration<br>Technical Status<br>MM1-VBS-17/0-1 4 Sub Ch 0000<br>PBF Channels Configuration<br>Common Configuration<br>Common Configuration<br>Technical Status                                                                                                    | Alarms config<br>Alarms config<br>69<br>70<br>71<br>72<br>73<br>74<br>75                                                                                                    | uration op                                                                                                    | Sensors configu<br>ff Min Value<br>-50<br>27.5<br>27.5<br>27.5<br>27.5<br>27.5<br>27.5<br>4.7<br>4.7<br>4.7                                                                                                    | em C Ethems<br>Max Value<br>150<br>28.5<br>28.5<br>28.5<br>28.5<br>28.5<br>5.3<br>5.3                                                                                                    | A     Since      Since     Since     Sinc |
| dius oDAS Line Configurator     123     MM1-V8S-1/10-1 4 Sub Ch 0000     RF Channels Configuration     Technical Status     MM1-V8S-1/10-1 4 Sub Ch 0000     RF Channels Configuration     ManuSeries Configuration     Technical Status     MM1-V8S-1/10-1 4 Sub Ch 0000     MenuSeries Configuration     MenuSeries Configuration     ManuSeries Configuration     ManuSeries Configuration     ManuSeries Configuration     ManuSeries Configuration     ManuSeries Configuration     ManuSeries Configuration     Manuse Configuration     Manuse Configuration     Manuse Configuration     Manuse Configuration     Manuse Configuration     Manuse Configuration     Manuse Configuration     Manuse Configuration     Manuse Configuration     Manuse Configuration     Manuse Configuration     Manuse Configuration                                                                                                    | Alarms config           Alarms config           Alarms           69           70           71           72           73           74           75           76                                                                                                    | uration op<br>uration                                                                                                    | Sensors configu<br>ff Min Value<br>-50<br>27.5<br>27.5<br>27.5<br>27.5<br>4.7<br>4.7<br>4.7                                                                                                    | aration<br>Max Value 150 28.5 28.5 28.5 28.5 5.3 5.3 5.3                                                                                                    | A     Since     Since |
| MII-VSS-1/10-1 4 Sub Ch 0000     MII-VSS-1/10-1 4 Sub Ch 0000     MII-VSS-1/10-1 4 Sub Ch 00000     MII-VSS-1/10-1 4 Sub Ch 000000     MII-VSS-1/10-1 4 Sub Ch 0000000     MII-VSS-1/10-1 4 Sub Ch 00000000     MII-VSS-1/10-1 4 Sub Ch 0000000000     MII-VSS-1/10-1 4 Sub Ch 00000000000000000000000000000000000                                                                                                    | Alarma config           Alarma config           Alarma config           9           70           71           72           73           74           75           76           77                                                                                                    | uration op<br>uration                                                                                                    | Sensors configu           f         Mn Value           -50         27.5           27.5         27.5           27.5         4.7           4.7         4.7           4.7         4.7                                                                                                    | em Ethems<br>Max Value<br>150<br>28.5<br>28.5<br>28.5<br>28.5<br>28.5<br>28.5<br>3.3<br>5.3<br>5.3<br>5.3<br>5.3<br>5.3                                                                                                    | Ame     Name     Temperature exceeding (above/below than the threshold value) in the 4th LTE/UMTS unit     28V power supply loss in the 14h LTE/UMTS unit     28V power supply loss in the 3d LTE/UMTS unit     28V power supply loss in 4dh LTE/UMTS unit     28V power supply loss in 4dh LTE/UMTS unit     28V power supply loss in 4dh LTE/UMTS unit     5V power supply loss in 4dh LTE/UMTS unit     5V power supply loss in 4dh LTE/UMTS unit     5V power supply loss in 4dh LTE/UMTS unit     5V power supply loss in 4dh LTE/UMTS unit     5V power supply loss in 4dh LTE/UMTS unit     5V power supply loss in 4dh LTE/UMTS unit     5V power supply loss in 4dh LTE/UMTS unit     5V power supply loss in 4dh LTE/UMTS unit     5V power supply loss in 4dh LTE/UMTS unit                                                                                                    |
| MI VBS-1/10-1 4 Sub Ch 0000<br>MI VBS-1/10-1 4 Sub Ch 0000<br>MI VBS-1/10-1 4 Sub Ch 0000<br>Common Configuration<br>Common Configuration<br>MI VBS-1/10-1 4 Sub Ch 0000<br>Ref Channels Configuration<br>Technical Status<br>MI MI-VBS-1/10-1 4 Sub Ch 0000<br>Ref Channels Configuration<br>Ref Channels Configuration<br>Common Configuration<br>Common Configuration                                                                                                    | Alarma config           Alarma config           Alarma Config           69           70           71           72           73           74           75           76           77           78                                                                                                    | uration op<br>uration                                                                                                    | Sensors configure           50           27.5           27.5           27.5           27.5           27.5           27.5           27.5           27.5           3.1                                                                                                    | em C Etheme<br>aration<br>150<br>28.5<br>28.5<br>28.5<br>28.5<br>28.5<br>28.5<br>28.5<br>28.5                                                                                                    | A     Since     Since |
| Alius oDAS Line Configurator     Alius oDAS Line Configurator     RF Channels Configuration     RF Channels Configuration     Common Configuration     RF Channels Configuration     MIN-VSS-1/10-1 4 Sub Chool     RF Channels Configuration     MIN-VSS-1/10-1 4 Sub Chool     RF Channels Configuration     Mam&Sensor Configuration     RF Channels Configuration     RF Channels Configuration                                                                                                    | Aama config           Aama config           Aama config           70           70           71           72           73           74           75           76           77           78           79                                                                                                    | uration op                                                                                                    | Sensors configu<br>Min Value<br>-50<br>27.5<br>27.5<br>27.5<br>27.5<br>27.5<br>27.5<br>27.5<br>27.5<br>27.5<br>4.7<br>4.7<br>4.7<br>4.7<br>4.7<br>4.7<br>4.7<br>4.7                                                                                                    | em O Ethems<br>aration<br>Max Value<br>150<br>28.5<br>28.5<br>28.5<br>28.5<br>28.5<br>28.5<br>5.3<br>5.3<br>5.3<br>5.3<br>5.3<br>5.3<br>5.3<br>5.3<br>5.3                                                                                                    | A     Since      Since       |
| International Status     Mill-VBS-1/10-1 4 Sub Ch 0000     Mill-VBS-1/10-1 4 Sub Ch 0000     Mill-VBS-1/10-1 4 Sub Ch 0000     Mill-VBS-1/10-1 4 Sub Ch 0000     RF Channels Configuration     Mill-VBS-1/10-1 4 Sub Ch 0000     RF Channels Configuration     Mill-VBS-1/10-1 4 Sub Ch 0000     RF Channels Configuration     RF Channels Configuration     RF Channels Configuration     RF Channels Configuration     RF Channels Configuration     RF Channels Configuration     RF Channels Configuration     RF Channels Configuration     RF Channels Configuration     RF Channels Configuration     RF Channels Configuration     RF Channels Configuration                                                                                                    | Alarms config<br>Alarms config<br>69<br>70<br>71<br>72<br>73<br>73<br>74<br>75<br>76<br>77<br>77<br>78<br>79<br>80                                                                                                    | uration or<br>On/Of<br>On/Of<br>Of<br>On/Of<br>On/Of<br>Of<br>Of<br>Of<br>Of<br>Of<br>Of<br>Of<br>Of<br>Of<br>Of<br>Of<br>Of<br>O                                                                                                    | Sensors configu<br>ff Min Value<br>50<br>27.5<br>27.5<br>27.5<br>27.5<br>27.5<br>27.5<br>4.7<br>4.7<br>4.7<br>4.7<br>3.1<br>4.7<br>3.1<br>4.7                                                                                                    | aration Max Value 150 28.5 28.5 28.5 28.5 5.3 5.3 5.3 5.3 5.3 5.3 5.3 5.3 5.3 5                                                                                                    | A     Series     Series      |
| Aum Sensor Configurator     Adm Status     Mitty St-1/10-14 Sub Ch 0000     RF Channels Configurations     Common Configuration     Adm Status     Mitty St-1/10-14 Sub Ch 0000     RF Channels Configuration     Adm Status     Mitty St-1/10-14 Sub Ch 0000     RF Channels Configuration     Common Configuration     Technical Status     Mitty St-1/10-14 Sub Ch 0000     RF Channels Configuration     Common Configuration     RF Channels Configuration     Common Configuration     Common Configuration     Ref Channels Configuration     RF Channels Configuration     Common Configuration     Common Configuration     Technical Status                                                                                                    | Aams config<br>AamD<br>69<br>70<br>71<br>72<br>73<br>74<br>75<br>76<br>77<br>76<br>77<br>78<br>79<br>80<br>81                                                                                                    | uration or<br>On/Of<br>S<br>S<br>S<br>S<br>S<br>S<br>S<br>S<br>S<br>S<br>S<br>S<br>S<br>S<br>S<br>S<br>S<br>S<br>S                                                                                                    | Min         Water           Sensors configure         -50           27.5         27.5           27.5         27.5           27.5         27.5           4.7         4.7           4.7         3.1           4.7         2.7           9.5         2.7.5                                                                                                    | em C Ethems<br>aration<br>Max Value<br>150<br>28.5<br>28.5<br>28.5<br>28.5<br>28.5<br>5.3<br>5.3<br>5.3<br>5.3<br>5.3<br>5.3<br>5.3<br>5.3<br>5.3<br>5                                                                                                    | A     Since      Since     Since     Sinc |
| Int VBS-1/10-1 4 Sub Ch 0000     MM1VBS-1/10-1 4 Sub Ch 0000     MB1VBS-1/10-1 4 Sub Ch 0000     MB1VBS-1/10-1 4 Sub Ch 0000     MB1VBS-1/10-1 4 Sub Ch 0000     MB1CDB-0000     MB1VBS-1/10-1 4 Sub Ch 0000     MB1CDB-0000     MB1VBS-1/10-1 4 Sub Ch 0000     MB1VBS-1/10-1 4 Sub Ch 00000     MB1VBS-1/10-1 4 Sub Ch 00000     MB1VBS-1/10-1 4 Sub Ch 000000     MB1VBS-1/10-1 4 Sub Ch 000000     MB1VBS-1/10-1 4 Sub Ch 0000000     MB1VBS-1/10-1 4 Sub Ch 00000000     MB1VBS-1/10-1 4 Sub Ch 000000000     MB1VBS-1/10-1 4 Sub Ch 00000000000     MB1VBS-1/10-100000000000000000000000000000000                                                                                                    | Aarms config<br>Aarms config<br>69<br>70<br>71<br>72<br>73<br>74<br>75<br>76<br>76<br>77<br>78<br>80<br>80<br>81<br>81<br>22                                                                                                    | Puration of Contract of Contract of Contra                                                                                                    | Min         Made           Sensors configu         -50           -50         27.5           27.5         27.5           27.5         27.5           27.5         4.7           4.7         4.7           4.7         3.1           4.7         9.5           27.5         2.1                                                                                                    | mation Max Value 150 28.5 28.5 28.5 28.5 5.3 5.3 5.3 5.3 5.3 5.3 10.5 28.5 5.3 5.3 5.3 5.3 5.3 5.3 5.3 5.3 5.3 5                                                                                                    | Ame     Ame     A |
| Aum Sensor Configurator     Mill-V8S-1/10-14 Sub Ch 0000     Mill-V8S-1/10-14 Sub Ch 00000     Mill-V8S-1/10-14 Sub Ch 000000                                                                                                    | Aams config           NamiD         69           70         71           72         73           74         75           76         77           78         79           80         81           82         20                                                                                                    | uration op<br>on/Or<br>S<br>S<br>S<br>S<br>S<br>S<br>S<br>S<br>S<br>S<br>S<br>S<br>S<br>S<br>S<br>S<br>S<br>S<br>S                                                                                                    | Min         Water           Sensors configure         -50           27.5         27.5           27.5         27.5           27.5         27.5           27.5         3.1           4.7         3.1           4.7         9.5           3.1         4.7           9.5         3.1                                                                                                    | em Etheme<br>Max Value<br>150<br>28.5<br>28.5<br>28.5<br>28.5<br>28.5<br>5.3<br>5.3<br>5.3<br>5.3<br>5.3<br>5.3<br>5.3<br>5                                                                                                    | Ame     Ame     A |
| dius oDAS Line Configurator     123     MM1-V8S-1/10-1 4 Sub Ch 0000     RF Channels Configuration     RF Channels Configuration     Technical Status     MM1-V8S-1/10-1 4 Sub Ch 0000     RF Channels Configuration     Technical Status     MM1-V8S-1/10-1 4 Sub Ch 0000     RF Channels Configuration     Technical Status                                                                                                    | Aarms config           Aarms config           Aarms config           70           70           71           72           73           74           75           76           77           78           79           80           81           82           83                                                                                                    | rection op<br>puration<br>0n/0f<br>2<br>2<br>2<br>2<br>2<br>2<br>2<br>2<br>2<br>2<br>2<br>2<br>2<br>2<br>2<br>2<br>2<br>2<br>2                                                                                                    | Min         Wade           Sensors configu         -50           47         -50           27.5         27.5           27.5         27.5           27.5         27.5           4.7         4.7           4.7         4.7           9.5         27.5           27.5         3.1           4.7         3.1                                                                                                    | uration<br>Max Value<br>150<br>28.5<br>28.5<br>28.5<br>28.5<br>28.5<br>5.3<br>5.3<br>5.3<br>5.3<br>5.3<br>5.3<br>5.3<br>5.3<br>5.3<br>5                                                                                                    | A     A     Second Second |
| Idius oDAS Line Configurator     Idius oDAS Line Configurator     Idius oDAS Line Configurator     MM1V95-1/10-1 4 Sub Ch 0000     MM1V95-1/10-1 4 Sub Ch 0000     MF Channels Configuration     MF Channels Configuration     MM1V95-1/10-1 4 Sub Ch 0000     MF Channels Configuration     MM1V95-1/10-1 4 Sub Ch 0000     MM1V95-1/10-1 4 Sub Ch 00000     MM1V95-1/10-1 4 Sub Ch 00000     MM1V95-1/10-1 4 Sub Ch 000                                                                                                    | Alarms config<br>Alarms config<br>9<br>70<br>71<br>72<br>73<br>74<br>75<br>75<br>76<br>77<br>77<br>78<br>80<br>81<br>81<br>82<br>83<br>84                                                                                                    | puration of<br>on/00<br>S                                                                                                    | Min         Made           Sensors configure         -50           -50         27.5           27.5         27.5           27.5         27.5           27.5         27.5           27.5         27.5           27.5         27.5           27.5         3.1           4.7         9.5           3.1         4.7           9.5                                                                                                    | Max         Value           150         28.5           28.5         28.5           28.5         5.3           5.3         5.3           5.3         5.3           10.5         28.5           28.5         5.3           5.3         5.3           5.3         5.3           5.3         5.3           10.5         5.3           10.5         5.3           10.5         5.3                                                                                                    | Name                                                                                                    |
| dius oDAS Line Configurator     123     MM1-VBS-1/10-14 Sub Ch 0000     MM1-VBS-1/10-14 Sub Ch 0000     Common Configuration     Technical Status     MM1-VBS-1/10-14 Sub Ch 0000     Gramon Configuration     Technical Status     MM1-VBS-1/10-14 Sub Ch 0000     RF Channels Configuration     Technical Status     MM1-VBS-1/10-14 Sub Ch 0000     RF Channels Configuration     Technical Status     MMI-VBS-1/10-14 Sub Ch 0000     RF Channels Configuration     Technical Status                                                                                                    | Alarms config<br>9<br>70<br>71<br>72<br>73<br>74<br>75<br>76<br>77<br>78<br>78<br>80<br>80<br>81<br>82<br>83<br>83<br>84<br>85                                                                                                    | puration of<br>on/Ot                                                                                                    | Mode           Sensors configure           -50           -57           27.5           27.5           27.5           27.5           27.5           27.5           27.5           27.5           27.5           27.5           27.5           27.5           27.5           27.5           3.1           4.7           9.5           27.5           3.1           4.7           9.5           27.5           27.5                                                                                                    | mation Ethems<br>Max Value<br>150<br>28.5<br>28.5<br>28.5<br>28.5<br>28.5<br>28.5<br>28.5<br>3.3<br>5.3<br>5.3<br>5.3<br>5.3<br>5.3<br>5.3<br>5                                                                                                    | A     A     Serie     Serie     |
| dius oDAS Line Configurator     123     123     MM1V9S-1/10-1 4 Sub Ch 0000     RF Channels Configuration     Technical Status     MM1V9S-1/10-1 4 Sub Ch 0000     RF Channels Configuration     Common Configuration     MM1V9S-1/10-1 4 Sub Ch 0000     RF Channels Configuration     MM1V9S-1/10-1 4 Sub Ch 0000     RF Channels Configuration     Common Configuration     Common Configuration     Technical Status     Configuration     Technical Status                                                                                                    | Alarma config           Alarma config           Alarma Config           70           71           70           71           73           74           75           76           77           78           80           81           82           83           84           85           86                                                                                                    | Approximation of the section of the section of the                                                                                                    | Min         Made           Sensors configure         -50           27.5         -27.5           27.5         27.5           27.5         27.5           27.5         -27.5           27.5         -27.5           27.5         -27.5           27.5         -27.5           27.5         -27.5           3.1         -4.7           3.1         -3.1           4.7         -3.1           4.7         -9.5           27.5         -3.1           -3.0         -50                                                                                                    | Max Value           150           28.5           28.5           28.5           5.3           5.3           5.3           5.3           5.3           5.3           5.3           5.3           5.3           5.3           5.3           5.3           5.3           5.3           10.5           28.5           5.3           10.5           28.5           5.3           10.5           28.5           5.3           10.5           28.5           28.5                                                                                                    | Name                                                                                                    |
| dius oDAS Line Configurator     123     MM1-VBS-1/10-1 4 Sub Ch 0000     PB Channels Configurations     MM1-VBS-1/10-1 4 Sub Ch 0000     PB Channels Configuration     Technical Status     MM1-VBS-1/10-1 4 Sub Ch 0000     PB Channels Configuration     Technical Status     MM1-VBS-1/10-1 4 Sub Ch 0000     PB Channels Configuration     Technical Status     MMI-VBS-1/10-1 4 Sub Ch 0000     PB Channels Configuration     Technical Status                                                                                                    | Alarma config<br>9<br>70<br>71<br>72<br>73<br>74<br>75<br>76<br>77<br>75<br>76<br>77<br>78<br>79<br>80<br>81<br>81<br>82<br>83<br>84<br>84<br>85<br>86<br>87                                                                                                    | uration of<br>on Or<br>On Or<br>On Or<br>On<br>On<br>On<br>On<br>On<br>On<br>On<br>On<br>On<br>On                                                                                                    | Arr         Arr           27.5         27.5           27.5         27.5           27.5         27.5           27.5         27.5           27.5         27.5           27.5         27.5           27.5         27.5           27.5         27.5           27.5         27.5           27.5         3.1           4.7         9.5           27.5         3.1           4.7         9.5           27.5         5.5                                                                                                    | em C Etheme<br>Max Value<br>150<br>28.5<br>28.5<br>28.5<br>28.5<br>28.5<br>28.5<br>28.5<br>28.5<br>3.5<br>5.3<br>10.5<br>28.5<br>3.5<br>5.3<br>10.5<br>28.5<br>10.5<br>28.5<br>10.5<br>28.5<br>10.5<br>28.5<br>10.5<br>28.5<br>10.5<br>28.5<br>10.5<br>28.5<br>10.5<br>10.5<br>28.5<br>10.5<br>10. | Ame                                                                                                    |
| dius oDAS Line Configurator     123     MM1+V8-51/10-14 Sub Ch 0000     RF Channels Configurations     Technical Status     MM1+V8-51/10-14 Sub Ch 0000     RF Channels Configuration     Technical Status     MM1+V8-51/10-14 Sub Ch 0000     RF Channels Configuration     Technical Status     MM1+V8-51/10-14 Sub Ch 0000     RF Channels Configuration     Technical Status                                                                                                    | Alarms config           Alarms config           AlarmD           69           70           71           73           74           75           76           77           78           80           81           82           83           84           85           86           87           88                                                                                                    | Auration of a section of a sect                                                                                                    | Min         Mad           Sensora configure         60           4.7         -50           27.5         27.5           27.5         27.5           27.5         27.5           27.5         27.5           27.5         27.5           27.5         3.1           4.7         3.1           4.7         27.5           27.5         3.1           4.7         9.5           27.5         3.1           4.7         9.5           27.5         3.1           4.7         9.5           0         0                                                                                                    | em O Ethenne<br>Mex Value<br>150<br>28.5<br>28.5<br>28.5<br>28.5<br>28.5<br>5.3<br>5.3<br>5.3<br>5.3<br>5.3<br>10.5<br>28.5<br>3.5<br>3.5<br>3.5<br>3.5<br>3.5<br>3.5<br>3.5<br>3                                                                                                    | Anne     Anne     Annennenne     Anne     Anne     Anne     Anne     Anne     Anne     A |
| dius oDAS Line Configurator<br>123<br>MMI-V8S-1/10-1 4 Sub Ch 0000<br>PRICE Common Configurations<br>Common Configuration<br>Common Configuration<br>Common Configuration<br>MMI-V8S-1/10-1 4 Sub Ch 0000<br>Common Configuration<br>Common Configuration                                                                                                    | Alarms config<br>Alarms config<br>69<br>70<br>71<br>72<br>73<br>74<br>75<br>76<br>77<br>77<br>78<br>79<br>80<br>81<br>81<br>82<br>83<br>84<br>85<br>88<br>86<br>83<br>88<br>88<br>88<br>88<br>88<br>89                                                                                                    | puration of<br>model of<br>model of<br>mod | April 2010         Model           Sensora configu         50           9-50         27.5           27.5         27.5           27.5         27.5           27.5         27.5           27.5         27.5           27.5         27.5           27.5         27.5           27.5         27.5           27.5         27.5           27.5         27.5           27.5         27.5           27.5         -50           0         0                                                                                                    | Max         Value           150         28.5           28.5         28.5           28.5         28.5           28.5         3.5           5.3         5.3           5.3         5.3           5.3         5.3           5.3         5.3           5.3         5.3           5.3         5.3           10.5         5.3           5.3         5.3           10.5         5.3           5.3         5.3           10.5         5.3           5.3         5.3           5.3         5.3           5.3         5.3           5.3         5.3           5.3         5.3           5.3         5.3           5.3         5.3           5.3         5.3           5.3         5.3           5.3         5.3           5.3         5.3           5.3         5.3           5.3         5.3           5.3         5.3           5.3         5.3           5.3         5.3           5.4         5.5 <td< td=""><td>Name        </td></td<>                                                                                                    | Name                                                                                                    |
| dius oDAS Line Configurator<br>123<br>MMI-VBS-1/10-14 Sub Ch 0000<br>PE Channels Configuration<br>PE Channels Configuration<br>Technical Status<br>MMI-VBS-1/10-14 Sub Ch 0000<br>Refined Status<br>MMI-VBS-1/10-14 Sub Ch 0000<br>Refined Status<br>Refined Status<br>Refined Status<br>Ref | Asms config<br>9<br>70<br>71<br>72<br>73<br>74<br>75<br>76<br>77<br>76<br>76<br>77<br>78<br>76<br>77<br>78<br>79<br>80<br>81<br>81<br>82<br>83<br>84<br>85<br>86<br>85<br>88<br>88<br>89<br>90                                                                                                    | puration of<br>puration<br>On/O<br>S<br>S<br>S<br>S<br>S<br>S<br>S<br>S<br>S<br>S<br>S<br>S<br>S                                                                                                    | Arr         Arr           27.5         27.5           27.5         27.5           27.5         27.5           27.5         3.1           4.7         4.7           4.7         3.1           4.7         9.5           27.5         3.1           4.7         9.5           27.5         3.1           0.5         0.0                                                                                                    | mation Ethems<br>Max Value<br>150<br>28.5<br>28.5<br>28.5<br>28.5<br>28.5<br>28.5<br>3.5<br>5.3<br>5.3<br>5.3<br>5.3<br>5.3<br>5.3<br>5                                                                                                    | A     A     A |
| dius oDAS Line Configurator<br>123<br>MM1-V9S-1/10-1 4 Sub Ch 0000<br>RF Channels Configurations<br>Technical Status<br>MM3-V9S-1/10-1 4 Sub Ch 0000<br>RF Channels Configuration<br>RF Channels Configuration<br>RF Channels Configuration<br>RF Channels Configuration<br>RF Channels Configuration<br>RF Channels Configuration<br>RF Channels Configuration<br>RF Channels Configuration<br>RF Channels Configuration<br>RF Channels Configuration<br>Ref Channels Configuration<br>Ref Channels                                             | Alarma config           Alarma config           Alarma Config           70           71           73           74           75           76           77           78           80           81           82           83           84           85           86           87           89           90           91                                                                                                    | puration of<br>on/00<br>2<br>2<br>2<br>2<br>2<br>2<br>2<br>2<br>2<br>2<br>2<br>2<br>2<br>2<br>2<br>2<br>2<br>2                                                                                                    | Arr         Arr           27.5         27.5           27.5         27.5           27.5         27.5           27.5         27.5           27.5         27.5           27.5         27.5           27.5         27.5           27.5         27.5           27.5         27.5           3.1         4.7           4.7         3.1           4.7         9.5           27.5         3.1           9.5         27.5           3.1         4.7           9.5         27.5           3.1         4.7           9.5         27.5           3.1         6.0           0         0                                                                                                    | Max Value           150           28.5           28.5           28.5           5.3           5.3           5.3           5.3           5.3           5.3           5.3           5.3           5.3           5.3           5.3           5.3           5.3           5.3           5.3           5.3           5.3           5.3           10.5           28.5           5.3           5.3           10.5           28.5           150           150           10           1           1                                                                                                    | Ame                                                                                                    |
| dius oDAS Line Configurator<br>123<br>MM1-VBS-1/10-1 4 Sub Ch 0000<br>PBC Channels Configurations<br>MM1-VBS-1/10-1 4 Sub Ch 0000<br>Technical Status<br>MM1-MSS-1/10-1 4 Sub Ch 0000<br>MM1-MSS-1/10-1 4 Sub Ch 0000<br>MM1-MSS-1/10-1 4 Sub Ch 0000<br>MM1-MSS-1/10-1 4 Sub Ch 0000<br>MM1-MSS-1/10-1 4 Sub Ch 0000<br>MM1-MSS-1/10-1 4 Sub Ch 0000<br>MM1-MSS-1/10-1 4 Sub Ch 0000<br>AmmSdenor Configuration<br>Technical Status                                                                                                    | Alarms config<br>Alarms config<br>69<br>70<br>71<br>72<br>73<br>74<br>75<br>76<br>77<br>76<br>77<br>78<br>79<br>80<br>81<br>82<br>83<br>84<br>85<br>86<br>87<br>88<br>89<br>90<br>91<br>92                                                                                                    | Puration of<br>On O O O O O O O O O O O O O O O O O O                                                                                                    | Arr         Arr           27.5         27.5           27.5         27.5           27.5         27.5           27.5         27.5           27.5         27.5           27.5         27.5           27.5         27.5           27.5         27.5           27.5         3.1           4.7         9.5           27.5         3.1           4.7         9.5           27.5         3.1           4.7         9.5           27.5         0.0           0         0           0         0           0         0           0         0                                                                                                    | Max         Dethem           Max         Value           150         28.5           28.5         28.5           28.5         28.5           28.5         3.5           5.3         5.3           5.3         5.3           5.3         5.3           10.5         28.5           28.5         3.5           5.3         10.5           28.5         10.5           28.5         10.5           28.5         10.5           10.5         150           150         1           1         1           1         1           1         1                                                                                                    | Ame                                                                                                    |
| dius oDAS Line Configurator<br>123<br>MM1-VES-1/10-14 Sub Ch 0000<br>Plantification Configurations<br>Common Configuration<br>Technical Status<br>MM1-VES-1/10-14 Sub Ch 0000<br>RF Channels Configuration<br>Technical Status<br>MM1-VES-1/10-14 Sub Ch 0000<br>RF Channels Configuration<br>Technical Status<br>MM3-VES-1/10-14 Sub Ch 0000<br>RF Channels Configuration<br>Technical Status<br>MM3-VES-1/10-14 Sub Ch 0000<br>RF Channels Configuration<br>Technical Status                                                                                                    | Alarma config           Alarma config           70           71           72           73           74           75           76           77           78           80           81           82           83           84           85           86           87           90           91           92           93                                                                                                    | Autom of a section of a section                                                                                                    | Arr         Arr           27.5         27.5           27.5         27.5           27.5         27.5           27.5         27.5           27.5         27.5           27.5         27.5           27.5         27.5           27.5         27.5           3.1         4.7           3.1         4.7           9.5         27.5           3.1         4.7           9.5         27.5           3.1         4.7           9.5         27.5           0.1         0.0           0         0           0         0           0         0           0         0           0         0                                                                                                    | em C Etheme<br>Max Value<br>150<br>28.5<br>28.5<br>28.5<br>28.5<br>28.5<br>28.5<br>28.5<br>3.5<br>3.5<br>3.5<br>3.5<br>3.5<br>3.5<br>3.5<br>3                                                                                                    | Anne                                                                                                    |
| dius oDAS Line Configurator<br>123<br>MM1-V8S-1/10-1 4 Sub Ch 0000<br>PBC Dearnels Configurations<br>Common Configuration<br>Common Configuration<br>Common Configuration<br>PBC Dearnels Configuration<br>PBC Dearnels Configuration<br>PBC Dearnels Configuration<br>PBC Dearnels Configuration<br>Common Configuration<br>PBC Dearnels Configuration<br>Common Configuration<br>Technical Status                                                                                                    | Alarms config<br>Alarms config<br>9<br>70<br>71<br>73<br>74<br>75<br>76<br>77<br>76<br>77<br>78<br>80<br>81<br>82<br>83<br>84<br>85<br>86<br>87<br>88<br>89<br>90<br>91<br>92<br>93<br>94                                                                                                    | Approximation of the section of the section of the                                                                                                    | Arr         Arr           27.5         27.5           27.5         27.5           27.5         27.5           27.5         27.5           27.5         27.5           27.5         27.5           27.5         27.5           27.5         27.5           27.5         27.5           27.5         27.5           27.5         27.5           3.1         4.7           9.5         27.5           27.5         3.1           4.7         9.5           27.5         3.1           4.7         9.5           27.5         3.1           0.7         9.5           0.0         0           0         0           0         0           0         0           0         0                                                                                                    | Max         Dethem           Max         Value           150         28.5           28.5         28.5           28.5         5.3           5.3         5.3           5.3         5.3           28.5         5.3           5.3         5.3           10.5         5.3           10.5         5.3           10.5         5.3           10.5         150           150         1           1         1           1         1           1         1           1         1                                                                                                    | Name                                                                                                    |
| dius oDAS Line Configurator<br>123<br>MM1-VBS-1/10-14 Sub Ch 0000<br>PE Channels Configurations<br>Technical Status<br>MM1-VBS-1/10-14 Sub Ch 0000<br>Technical Status<br>MM1-VBS-1/10-14 Sub Ch 0000<br>Ref Channels Configuration<br>Technical Status<br>MMS-Sensor Configuration<br>Technical Status                                                                                                    | Alarma config           Alarma config           69           70           71           72           73           74           75           76           77           78           79           80           81           82           83           84           85           86           90           91           92           93           94                                                                                                | ection of one of the sector of the sector of                                                                                                    | Arr         Stresson         Configuration           9-50         27.5         27.5           27.5         27.5         27.5           27.5         27.5         27.5           27.5         27.5         27.5           27.5         27.5         27.5           27.5         27.5         3.1           4.7         4.7         9.5           27.5         3.1         4.7           9.5         27.5         5.50           0         0         0           0         0         0           0         0         0           0         0         0           0         0         0           0         0         0                                                                                                    | Max Value           150           28.5           28.5           28.5           28.5           28.5           5.3           5.3           5.3           5.3           5.3           5.3           5.3           5.3           5.3           5.3           5.3           5.3           5.3           5.3           5.3           5.3           10.5           28.5           3.5           5.3           10.5           28.5           1150           1           1           1           1           1           1           1           1           1           1           1           1           1           1           1           1           1           1           1                                                                                                    | Ame                                                                                                    |
| dius oDAS Line Configurator<br>123<br>MM1-V8S-1/10-1 4 Sub Ch 0000<br>RF Channels Configurations<br>Technical Status<br>MM3-V8S-1/10-1 4 Sub Ch 0000<br>RF Channels Configuration<br>RF Channels Configuration<br>Common Configuration<br>RF Channels Configuration<br>RF Channels Configuration<br>RF Channels Configuration<br>Technical Status<br>Common Configuration<br>RF Channels Configuration<br>Ref Channels Configuration<br>Ref Channels Configuration<br>Re                                           | Alarma config           Alarma config           70           71           72           73           74           75           76           77           78           80           81           82           83           84           85           90           91           92           93           94           95           96                                                                                                    | ection of<br>puration<br>()<br>()<br>()<br>()<br>()<br>()<br>()<br>()<br>()<br>()<br>()<br>()<br>()                                                                                                    | Arr         Arr           27.5         27.5           27.5         27.5           27.5         27.5           27.5         27.5           27.5         27.5           27.5         27.5           27.5         27.5           27.5         27.5           27.5         27.5           27.5         27.5           3.1         4.7           4.7         4.7           9.5         27.5           27.5         3.1           4.7         -50           0.50         0           0         0           0         0           0         0           0         0           0         0                                                                                                    | Max Value           150           28.5           28.5           28.5           28.5           5.3           5.3           5.3           5.3           5.3           5.3           5.3           5.3           5.3           5.3           10.5           28.5           5.3           10.5           28.5           10.5           28.5           150           150           16           1           1           1           1           1           1           1           1           1           1           1           1           1                                                                                                    | Ame                                                                                                    |
| dius oDAS Line Configurator<br>123<br>MM1-VBS-1/10-1 4 Sub Ch 0000<br>PB Channels Configurations<br>MM1-VBS-1/10-1 4 Sub Ch 0000<br>Technical Status<br>MM1-MSS-1/10-1 4 Sub Ch 0000<br>MM1-MSS-1/10-1 4 Sub Ch 0000<br>MM1-MSS-1/10-1 4 Sub Ch 0000<br>MM1-MSS-1/10-1 4 Sub Ch 0000<br>MM1-MSS-1/10-1 4 Sub Ch 0000<br>Technical Status<br>MM1-MSS-1/10-1 4 Sub Ch 0000<br>Technical Status<br>MM1-MSS-1/10-1 4 Sub Ch 0000<br>MM1-MSS-1/10-1 4 Sub Ch 00000<br>MM1-MSS-1                                                     | Alarms config<br>Alarms config<br>9<br>70<br>71<br>72<br>73<br>74<br>75<br>76<br>77<br>76<br>77<br>78<br>77<br>78<br>79<br>80<br>81<br>82<br>83<br>84<br>85<br>86<br>87<br>88<br>89<br>90<br>91<br>92<br>93<br>94<br>95<br>95<br>95<br>95<br>96<br>97<br>95<br>95<br>95<br>95<br>95<br>95<br>95<br>95<br>95<br>95                                                                                                    | Autom of a section of a section                                                                                                    | Arr         Seriesona configure           F         Min Value           5-50         27.5           27.5         27.5           27.5         27.5           27.5         27.5           27.5         27.5           27.5         3.1           4.7         4.7           9.5         27.5           3.1         4.7           9.5         27.5           3.1         4.7           9.5         27.5           0.50         0           0         0           0         0           0         0           0         0           0         0           0         0           0         0                                                                                                    | Max         Dethem           Max         Value           150         150           28.5         28.5           28.5         28.5           28.5         3.5           5.3         10.5           28.5         3.5           5.3         10.5           28.5         10.5           28.5         10.5           10.5         150           150         150           1         1           1         1           1         1           1         1           1         1           1         1           1         1           1         1                                                                                                    | Ame                                                                                                    |
| International Status     International Status                                                                                                    | Alarma config           Alarma config           9           70           71           72           73           74           75           76           77           78           79           80           81           82           83           84           85           86           87           90           91           92           93           94           95           96           97           96                                | arction op<br>puration<br>On/O<br>O<br>O<br>O<br>O<br>O<br>O<br>O<br>O<br>O<br>O<br>O<br>O<br>O<br>O<br>O<br>O<br>O                                                                                                    | Arr         Strain         Arr           27.5         27.5         27.5           27.5         27.5         27.5           27.5         27.5         27.5           27.5         27.5         27.5           27.5         27.5         27.5           27.5         27.5         3.1           4.7         3.1         4.7           9.5         27.5         3.1           4.7         9.5         27.5           3.1         4.7         9.5           27.5         -50         -50           0         0         0           0         0         0           0         0         0           0         0         0           0         0         0           0         0         0           0         0         0                                                                                                    | Max Value           150           28.5           28.5           28.5           5.3           5.3           5.3           5.3           5.3           5.3           5.3           5.3           5.3           5.3           5.3           5.3           5.3           10.5           28.5           5.3           10.5           28.5           10.5           28.5           11           1           1           1           1           1           1           1           1           1           1           1           1           1           1           1           1           1           1           1           1           1           1           1                                                                                                               | Name                                                                                                    |
| Ising a second second sec                                                                                                    | Alarms config           Alarms config           9           70           71           72           73           74           75           76           77           78           79           80           81           82           83           84           85           89           90           91           92           93           94           95           97           98                                                          | exclusion op           on.00           Image: Image:                                                                                                    | Arr         Series and configuration           F         Min Value           5-50         27.5           27.5         27.5           27.5         27.5           27.5         27.5           27.5         3.1           4.7         3.1           4.7         9.5           27.5         27.5           0.50         0           0.50         0           0.50         0           0.0         0           0.0         0           0.0         0           0.0         0           0.0         0           0.0         0           0.0         0                                                                                                    | Max         Dethem           Max         Value           150         28.5           28.5         28.5           28.5         28.5           28.5         3.5           5.3         5.3           5.3         5.3           5.3         5.3           10.5         5.3           5.3         10.5           5.3         10.5           10.5         150           150         150           1         1           1         1           1         1           1         1           1         1           1         1           1         1           1         1           1         1           1         1           1         1           1         1                                                                                                    | Ame                                                                                                    |
| dius oDAS Line Configurator<br>123<br>MM1-VBS-1/10-14 Sub Ch 0000<br>PEr Channels Configuration<br>Common Configuration<br>Technical Status<br>MM1-VBS-1/10-14 Sub Ch 0000<br>R FC Observed Status<br>MM1-VBS-1/10-14 Sub Ch 0000<br>R FC Observed Status<br>MM1-VBS-1/10-14 Sub Ch 0000<br>R FC Observed Status<br>MM1-VBS-1/10-14 Sub Ch 0000<br>R FC Observed Status<br>MM1-VBS-1/10-14 Sub Ch 0000<br>R FC Observed Status<br>MM1-VBS-1/10-14 Sub Ch 0000<br>R FC Observed Status<br>M Status                                                                                                    | Alarma config           Alarma config           70           71           72           73           74           75           76           77           78           80           81           82           83           84           85           86           87           90           91           92           93           94           95           96           97           98           99                                            | rection op<br>puration<br>On O<br>O<br>O<br>O<br>O<br>O<br>O<br>O<br>O<br>O<br>O<br>O<br>O<br>O<br>O<br>O<br>O<br>O                                                                                                    | Arr         Arr           27.5         27.5           27.5         27.5           27.5         27.5           27.5         27.5           27.5         27.5           27.5         27.5           27.5         27.5           27.5         27.5           3.1         4.7           3.1         4.7           9.5         27.5           -50         -50           -50         -50           0         0           0         0           0         0           0         0           0         0           0         0           0         0           0         0           0         0           0         0           0         0           0         0                                                                                                    | Next Value           150           28.5           28.5           28.5           28.5           5.3           5.3           5.3           5.3           5.3           5.3           5.3           5.3           5.3           5.3           5.3           5.3           5.3           5.3           5.3           5.3           5.3           5.3           5.3           5.3           10.5           28.5           3.5           5.3           10.5           28.5           150           150           10           1           1           1           1           1           1           1           1           1           1           1           1           1           1           1           1           1                                                                                                    | Anne                                                                                                    |
| Iso oDAS Line Configurator     Iso     Iso     Is                                                                                                    | Alarms config           Alarms config           9           70           71           72           73           74           75           76           77           78           80           81           82           83           84           85           86           87           90           91           92           93           94           95           96           97           98           99           100                  | vertion of<br>on./o<br>of<br>of<br>of<br>of<br>of<br>of<br>of<br>of<br>of<br>of<br>of<br>of<br>of                                                                                                    | Attorn         Made           Sensors configure         fm           fm         Max Value           -50         27.5           27.5         27.5           27.5         27.5           27.5         27.5           27.5         27.5           27.5         27.5           27.5         27.5           27.5         27.5           27.5         3.1           4.7         4.7           9.5         27.5           3.1         4.7           9.5         27.5           -50         0           0         0           0         0           0         0           0         0           0         0           0         0           0         0           0         0           0         0           0         0           0         0           0         0           0         0           0         0                                                                                                 | Max         O         Ethems           Max         Value         150           150         28.5         28.5           28.5         28.5         5.3           5.3         5.3         5.3           5.3         5.3         10.5           28.5         5.3         10.5           28.5         5.3         10.5           10.5         5.3         10.5           10.5         150         1           150         1         1           1         1         1           1         1         1           1         1         1           1         1         1           1         1         1           1         1         1           1         1         1           1         1         1           1         1         1                                                                                                    | Name                                                                                                    |
| dius oDAS Line Configurator<br>123<br>MM1-VBS-1/10-14 Sub Ch 0000<br>PBC Dennels Configurations<br>Technical Status<br>MM1-VBS-1/10-14 Sub Ch 0000<br>Technical Status<br>MM1-VBS-1/10-14 Sub Ch 0000<br>RF Charmels Configuration<br>Technical Status<br>MM1-VBS-1/10-14 Sub Ch 0000<br>RF Charmels Configuration<br>Technical Status<br>Technical Status                                                                                                    | Alarma config           Alarma config           70           71           72           73           74           75           76           77           78           79           80           81           82           83           84           85           88           89           90           91           92           93           94           95           96           97           98           99           100           101   | rection op<br>puration<br>()<br>()<br>()<br>()<br>()<br>()<br>()<br>()<br>()<br>()<br>()<br>()<br>()                                                                                                    | Attorn         Made           Sensora configu         F         Min Value           5-50         27.5         27.5           27.5         27.5         27.5           27.5         27.5         27.5           27.5         27.5         27.5           27.5         3.1         4.7           4.7         9.5         27.5           3.1         4.7         9.5           27.5         3.1         0.0           0         0         0           0         0         0           0         0         0           0         0         0           0         0         0           0         0         0           0         0         0           0         0         0           0         0         0           0         0         0                                                                                                    | Max         Behavior           Max         Value           150         28.5           28.5         28.5           28.5         3.5           5.3         5.3           5.3         5.3           10.5         28.5           3.5         5.3           10.5         28.5           10.5         28.5           10.5         10.5           28.5         1150           1         1           1         1           1         1           1         1           1         1           1         1           1         1           1         1           1         1           1         1           1         1           1         1           1         1           1         1           1         1                                                                                                    | Ame                                                                                                    |
| Image: Configurator     Image: Configurator     MM1-V85-1/10-1 4 Sub Ch 0000     MM1-V85-1/10-1 4 Sub Ch 0000     MamSence Configuration     Technical Status     MM1-V85-1/10-1 4 Sub Ch 0000     RF Channels Configuration     Common Configuration     Common Configuration     Common Configuration     Common Configuration     AmmSence Configuration     Technical Status                                                                                                    | Alarma config           Alarma config           70           71           73           74           75           76           77           78           79           80           81           82           83           84           85           86           87           90           91           92           93           94           95           96           97           98           99           100           101                | Puration of<br>On.O<br>On.O<br>O<br>O<br>O<br>O<br>O<br>O<br>O<br>O<br>O<br>O<br>O<br>O<br>O                                                                                                    | Attorn         Made           Sensora configure         Min Value           6         -50           27.5         27.5           27.5         27.5           27.5         27.5           27.7         4.7           4.7         4.7           3.1         4.7           9.5         27.5           3.1         4.7           9.5         27.5           3.1         4.7           9.5         27.5           3.1         6.0           0         0           0         0           0         0           0         0           0         0           0         0           0         0           0         0           0         0           0         0           0         0           0         0           0         0           0         0           0         0           0         0           0         0           0         0                                                                   | Max Value           150           28.5           28.5           28.5           5.3           5.3           5.3           5.3           5.3           5.3           5.3           5.3           5.3           10.5           28.5           5.3           10.5           28.5           10.5           28.5           10.5           28.5           150           150           150           1           1           1           1           1           1           1           1           1           1           1           1           1           1           1           1           1           1           1           1           1           1           1           1           1                                                                                                    | Name                                                                                                    |
| A MI1-VBS-1/10-14 Sub-Ch 000     MI1-VBS-1/10-14 Sub-Ch 000     MI1-VBS-1/10-14 Sub-Ch 000     MI1-VBS-1/10-14 Sub-Ch 0000     MI1-VBS-1/10-14 Sub-Ch 00000     MI1-VBS-1/10-14 Sub-Ch 0000     MI1-VBS-1/10-14 Sub-Ch 0000     MI1-VBS-1/10-14 Sub-Ch 0000     MI1-VBS-1/10-14 Sub-Ch 0000     MI1-VBS-1/10-14 Sub-Ch 00000     MI1-VBS-1/10-14 Sub-Ch 00000     MI1-VBS-1/10-14 Sub-Ch 00000     MI1-VBS-1/10-14 Sub-Ch 00000     MI1-VBS-1/10-14 Sub-Ch 00000     MI1-VBS-1/10-14 Sub-Ch 00000     MI1-VBS-1/10-14     MI1-VBS-1/10-14     MI1-VBS-1/10-14     MI1-VBS-1/10-14     MI1-VBS-1/10-14     MI1-VBS-1/10-14     MI1-VBS-1/10-14     MI1-VBS-1/10-14     MI1-VBS-1/10-14                                                                                                    | Alarms config<br>Alarms config<br>9<br>70<br>71<br>72<br>73<br>74<br>75<br>76<br>77<br>78<br>77<br>78<br>79<br>80<br>81<br>82<br>83<br>84<br>85<br>83<br>84<br>85<br>89<br>90<br>91<br>92<br>93<br>94<br>95<br>95<br>95<br>97<br>97<br>98<br>99<br>97<br>100<br>101<br>102<br>103<br>103                                                                                                    | on op           on/0           Ø           Ø<                                                                                                    | Arr         Series and configuration           F         Min Value           5-50         27.5           27.5         27.5           27.5         27.5           27.5         27.5           27.5         3.1           4.7         4.7           9.5         3.1           4.7         5.5           27.5         5.5           0.50         0           0.50         0           0.50         0           0.0         0           0.0         0           0.0         0           0.0         0           0.0         0           0.0         0           0.0         0           0.0         0           0.0         0           0.0         0           0.0         0                                                                                                    | Max         Dethem           Max         Value           150         150           28.5         28.5           28.5         28.5           28.5         3.5           5.3         5.3           5.3         5.3           5.3         5.3           10.5         28.5           28.5         5.3           10.5         28.5           10.5         150           150         150           1         1           1         1           1         1           1         1           1         1           1         1           1         1           1         1           1         1           1         1           1         1           1         1           1         1           1         1           1         1           1         1           1         1           1         1                                                                                                    | Name                                                                                                    |
| Auma Sensor Configuration<br>Technical Status                                                                                                    | Alarma config           Alarma config           70           71           72           73           74           75           76           77           78           79           80           81           82           83           84           85           86           87           91           92           93           94           95           96           97           98           900           101           102           103 | rection op<br>puration<br>On O<br>O<br>O<br>O<br>O<br>O<br>O<br>O<br>O<br>O<br>O<br>O<br>O<br>O<br>O<br>O<br>O<br>O                                                                                                    | Arr         Stratum         Mad           Semann configu         6         -50         -50           27.5         27.5         -27.5         -27.5           27.5         27.5         -27.5         -27.5           27.5         27.5         -27.5         -30           3.1         4.7         -3.1         -50           -50         -50         -50         -50           -50         0         0         0           0         0         0         0           0         0         0         0           0         0         0         0           0         0         0         0           0         0         0         0           0         0         0         0           0         0         0         0           0         0         0         0           0         0         0         0           0         0         0         0           0         0         0         0         0 | Next Value           150           28.5           28.5           28.5           5.3           5.3           5.3           5.3           5.3           5.3           5.3           5.3           5.3           5.3           5.3           5.3           5.3           5.3           10.5           28.5           3.5           5.3           10.5           28.5           10.5           28.5           10.5           10.5           150           1           1           1           1           1           1           1           1           1           1           1           1           1           1           1           1           1           1           1           1           1           1                                                                                                    | Name                                                                                                    |
| AumSence Configurator<br>Technical Status<br>Technical Status<br>■ MM1-VSS-1/10-14 Sub Ch 0000<br>■ Common Configuration<br>■ Common Configuration                                                                                                    | Alarma config<br>Alarma config<br>9<br>70<br>71<br>73<br>75<br>75<br>76<br>77<br>78<br>77<br>78<br>79<br>80<br>81<br>82<br>83<br>84<br>83<br>84<br>85<br>86<br>87<br>88<br>89<br>90<br>91<br>92<br>93<br>94<br>95<br>99<br>91<br>102<br>103<br>102<br>103<br>104<br>102<br>103<br>104<br>105<br>102<br>103<br>104<br>105<br>105<br>105<br>105<br>105<br>105<br>105<br>105                                                                       | Puration of On.OO                                                                                                    | Arr         Stratum         Made           Sensora configu         -50         -50         27.5           27.5         27.5         27.5         -27.5           27.5         27.5         -27.5         -27.5           27.7         -4.7         -4.7                                                                                                    | Next Value           150           28.5           28.5           28.5           5.3           5.3           5.3           5.3           5.3           5.3           5.3           5.3           5.3           10.5           28.5           5.3           10.5           28.5           10.5           28.5           10.5           28.5           110.1           1           1           1           1           1           1           1           1           1           1           1           1           1           1           1           1           1           1           1           1           1           1           1           1           1           1           1           1                                                                                                               | Ame     Ame     A |

Рисунок 36 (продолжение).

814196

.02144-01 34 01.pdf

В окне конфигурирования алармов «Alarm&Sensor Configuration» и сигналов сенсоров во вкладке конфигурации сенсоров «Sensors configuration» можно включить/выключить контроль сенсоров, а также инвертировать значение изменения их аварийного состояния (Front Type;On/Off; Value) (окно контролируемых сенсоров устройства на рис. 37).

| B-3 123                               | Alarms configuration Sensors | configuration |            |        |       |
|---------------------------------------|------------------------------|---------------|------------|--------|-------|
| F Channels Configurations             | SensorNum                    | Name          | Front Type | On/Off | Value |
|                                       | ▶ 1                          | Sensor 1      |            |        | 0     |
| Common Configuration                  | 2                            | Sensor 2      |            |        | 0     |
| MM1-VRS-1/10-1 4 Sub Cb 0000          | 3                            | Sensor 3      |            |        | 0     |
| RF Channels Configurations            | 4                            | Sensor 4      |            |        | 0     |
| · · · · · · · · · · · · · · · · · · · |                              |               |            |        |       |
| Technical Status                      |                              |               |            |        |       |

Рисунок 37

При нажатии на кнопку «Save» конфигурация Линии сохраняется на компьютере (рис. 38).

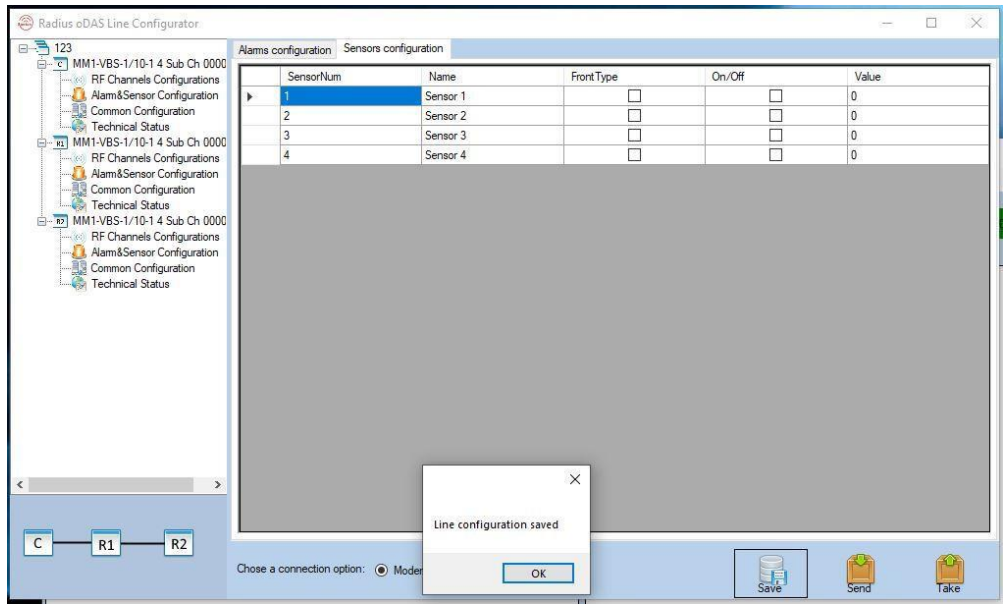

Рисунок 38

При нажатии на кнопку «Send» конфигурация устройства передается на выбранное устройство,

При этом надо указать, каким способом осуществляется соединение – через модем или Ethernet-кабель (рис. 39).

| 1/10 1 4 C.L CL 0000                                | s configuration Sensors co | onfiguration                                                  |                                                                                                    |        |       |  |
|-----------------------------------------------------|----------------------------|---------------------------------------------------------------|----------------------------------------------------------------------------------------------------|--------|-------|--|
| nnels Configurations                                | SensorNum                  | Name                                                          | FrontType                                                                                                    | On/Off | Value |  |
| Sensor Configuration                                | 1                          | Sensor 1                                                      |                                                                                                    |        | 0     |  |
| n Configuration                                     | 2                          | Sensor 2                                                      |                                                                                                    |        | 0     |  |
| L/10-1 4 Sub Ch 0000                                | 3                          | Sensor 3                                                      |                                                                                                    |        | 0     |  |
| nnels Configurations                                | 4                          | Sensor 4                                                      |                                                                                                    |        | 0     |  |
| Sensor Configuration<br>Configuration<br>cal Status |                            | MM1-VBS-1/10-14 5     MM1-VBS-1/10-14 5     MM1-VBS-1/10-14 5 | b Ch 0000001           b Ch 0000001           b Ch 0000001           b Ch 0000001           Send           Cancel |        |       |  |

Рисунок 39

При нажатии на кнопку «Take» конфигурация устройства передается с устройства на компьютер и отображается в окне программы.

### 3.5.7. Общая конфигурация устройства

02144-01 34 01.pdf 1 .:0( . "-"), . \*: . ., .475 19.10.2020 8:32:59

Во вкладке Общая конфигурация «Common Configuration» задаются IP-адреса, порты устройств и сервера, на который отсылаются аварийные сообщения и сообщения о подтверждении работоспособности, включается АРУ (автоматическая регулировка усиления сигналов в линии), включаются дополнительные коммуникационные устройства, задается время применения прошивки и новой конфигурации, количество попыток и время между ними.

Здесь же отображаются справочные данные о Serial Number и Part Number блоков и устройства, его геоданные.

На этой вкладке можно осуществить разные варианты сброса устройства и возврат к предыдущей конфигурации (рис. 40).

1 .:.0( . "-"), 814196 .475 19.10.2020 8:32:59

.02144-01 34 01.pdf \*: PDM

I

\*

J

I

l

|                              | Linit Configuration |                   |                                    |                       | a.                  | 1000    |   | 8 |
|------------------------------|---------------------|-------------------|------------------------------------|-----------------------|---------------------|---------|---|---|
| MM1-VBS-1/10-1 4 Sub Ch 0000 | Unit Coninguration  |                   |                                    |                       |                     |         |   |   |
|                              | Device IP:          | 192.168.1.27      | AliveMessagesInterval:             | 0                     |                     |         |   |   |
|                              | Device Port:        | 8001              | Reserved:                          |                       |                     |         |   |   |
| MM1 VPS 1/10 1 4 Sub Ch 0000 | Modem IP:           |                   | Wi-Fi Del                          | layedFirmwareUpdate   |                     |         |   |   |
|                              | Modem Port:         |                   | Time To Update Firmware:           |                       |                     |         |   |   |
|                              | AutoGainEn          | nabled 🗌 Ethernet | DelayedConfigurationUp             | date                  |                     |         |   |   |
| Technical Status             | Retry: 0            | Interval: 0       | Time To UpdateConfiguration        |                       |                     |         |   |   |
| MM1-VBS-1/10-1 4 Sub Ch 0000 | ServerName:         | 192.168.1.169     | Main Module Serial Number:         | 0000001               |                     |         |   |   |
|                              | ServerIP:           | 192.168.1.169     | RelayModule1SerialNumber           | NoSerialNumber        |                     |         |   |   |
|                              | ServerPort:         | 8001              | RelayModule2SerialNumber           | NoSerialNumber        |                     |         |   |   |
|                              | VersionInfo:        |                   | Main Module Part Number:           | MM1-VBS-1/10-1 4      |                     |         |   |   |
|                              | Longtude/Jalue:     |                   | RelayModule1PartNumber             | NoSerialNumber        | Unit Authentificati | on      |   |   |
|                              | Longitude Value.    |                   | DelayModule 11 arthumber.          | NoSeralNumber         | l lear:             | Trabata | _ |   |
|                              | Time Stamp:         |                   | helaymodulezrattivumber.           |                       | 0301.               | Technic |   |   |
|                              |                     |                   | InternalOSSID:                     | 001-00004-A1          | Password:           | 123     |   |   |
|                              |                     | ode               |                                    | s verviessagesEnabled |                     |         |   |   |
|                              | FTP IP:             |                   | Session filleout.                  | <u> </u>              | User:               | Master  |   |   |
|                              | FTP Port:           |                   | FTP User:                          |                       | Password:           | 123     |   |   |
|                              | FTP Path:           |                   | FTP Password:                      |                       |                     |         |   |   |
|                              | Modem Configurat    | tion              |                                    |                       |                     |         |   |   |
|                              | Index:              | Setting.          |                                    |                       |                     | ^       |   |   |
|                              | LTEModemUser:       |                   |                                    |                       |                     |         |   |   |
|                              | I TEModomPage       |                   |                                    |                       |                     |         |   |   |
|                              | L'i Emoderni ass.   |                   |                                    |                       |                     |         |   |   |
|                              | LTEModemReser       | rve:              |                                    |                       |                     |         |   |   |
|                              |                     |                   |                                    |                       |                     |         |   |   |
|                              |                     |                   |                                    |                       |                     |         |   |   |
|                              |                     |                   |                                    |                       |                     | × .     |   |   |
|                              |                     | Tât -             | - 11 - 11                          |                       |                     |         |   |   |
|                              | Restart             | Reset Reco        | ver Recover H<br>are Configuration | ard Reset Update      |                     |         |   |   |
| >                            | J                   |                   |                                    |                       |                     |         |   |   |
|                              |                     |                   |                                    |                       |                     |         |   |   |
| C R1 R2                      |                     |                   |                                    |                       |                     |         |   |   |
| - 111 114                    |                     |                   |                                    |                       |                     |         |   |   |

Рисунок 40

| <b>—</b> 。    | 5   |                            | 36                                                       |  |  |  |  |  |
|---------------|-----|----------------------------|----------------------------------------------------------|--|--|--|--|--|
| 31419         | 1   |                            | ЦВИЯ.02144-01 34 01                                      |  |  |  |  |  |
|               |     |                            |                                                          |  |  |  |  |  |
| -"),<br>8:32  |     |                            | Коммуникационные данные                                  |  |  |  |  |  |
| .2020         |     | Device IP                  | IP адрес конфигурируемого устройства                     |  |  |  |  |  |
| .0 (<br>19.10 | NO4 | Device Port                | Порт для соединения с устройством                        |  |  |  |  |  |
|               |     | Modom ID                   | Внешний статический IРадрес SIМкарты установленной в     |  |  |  |  |  |
| 1<br>475      |     | Widdenn IF                 | устройство для удаленного соединения                     |  |  |  |  |  |
|               |     | Modem Port                 | Порт для соединения с устройством удаленно               |  |  |  |  |  |
| 0.10d         |     | Server Name                | Имя Сервера                                              |  |  |  |  |  |
| 1 34 (        |     | Sonyon ID                  | ІРадрес Сервера, куда отправляются аварийные и           |  |  |  |  |  |
| 44-0          |     | Server IF                  | информационные сообщения                                 |  |  |  |  |  |
|               |     | Server Port                | Порт для соединения с Сервером                           |  |  |  |  |  |
|               | *   | FTP IP                     | IРадрес FTРсервера для выгрузки сообщений                |  |  |  |  |  |
|               |     | FTP Port                   | Порт для соединения с Сервером FTP                       |  |  |  |  |  |
|               |     | FTP User                   | Имя пользователя FTP                                     |  |  |  |  |  |
|               |     | FTP Password               | Пароль FTP Сервера                                       |  |  |  |  |  |
|               |     | Session Timeout            | Время завершения сессия соединения с устройством         |  |  |  |  |  |
|               |     | Modem index                | Индекс конфигурации модема                               |  |  |  |  |  |
|               |     | LTE Modem User             | Имя пользователя модема                                  |  |  |  |  |  |
|               |     | LTE Modem Pass             | Пароль модема                                            |  |  |  |  |  |
|               |     | LTE Modem Reserve          | Резервное поля данных модема                             |  |  |  |  |  |
|               |     | Setting                    | Настройки модема                                         |  |  |  |  |  |
|               |     | Ethernet                   | Вкл/выкл Ethernet                                        |  |  |  |  |  |
|               |     | Wi-Fi                      | Вкл/выкл Wi-Fi                                           |  |  |  |  |  |
|               |     | Auto Gain Enabled          | Включения автоматической регулировки усиления линии      |  |  |  |  |  |
|               |     | Alive Messages Enabled     | Включения alive сообщений                                |  |  |  |  |  |
|               |     | Alive Messages Interval    | Интервал отправки alive сообщений                        |  |  |  |  |  |
|               | Ι   | Delayed Firmware Update    | Задержка обновления ПО                                   |  |  |  |  |  |
|               | ,   | Time To Update Fimware     | Время для обновления ПО                                  |  |  |  |  |  |
|               | De  | layed Configuration Update | Задержка передачи конфигурации на устройство             |  |  |  |  |  |
|               | Tir | ne To Update Configuration | Время для передачи отложенной конфигурации на устройство |  |  |  |  |  |
|               |     | Alarms Enabled             | Включения функции отправки аварийных сообщений           |  |  |  |  |  |
|               |     | Retry                      | Количество попыток отправки сообщений                    |  |  |  |  |  |
|               |     | Interval                   | Временной интервал между отправленными сообщениями       |  |  |  |  |  |

l

I

l

ľ

l

, "-" , 

.02144-01 34 01.pdf 

| . 814196<br>59 |                                        | 37<br>ЦВИЯ.02144-01 34 01                                            |  |  |  |
|----------------|----------------------------------------|----------------------------------------------------------------------|--|--|--|
| 8:32:          |                                        | Справочные данные                                                    |  |  |  |
| .2020          | Version Info                           | Версия ПО                                                            |  |  |  |
| :0 (<br>19.10  | Longitude Value                        | Координаты широты                                                    |  |  |  |
|                | Latitude Value                         | Координаты долготы                                                   |  |  |  |
| 1<br>475       | Time Stamp                             | Текущее внутреннее время на блоке                                    |  |  |  |
|                | Main Module Serial Number              | Серийный номер основного блока FSC/FSR                               |  |  |  |
| 01.pd          | Relay1 Module Serial Number            | Серийный номер модуля RM 1                                           |  |  |  |
| 134            | Relay2 Module Serial Number            | Серийный номер модуля RM 2                                           |  |  |  |
| 144-0          | Main Module Part Number                | Порядковый номер основного блока FSC/FSR                             |  |  |  |
| .02            | Relay1 Module Part Number              | Порядковый номер модуля RM 1                                         |  |  |  |
|                | <sup>*</sup> Felay2 Module Part Number | Порядковый номер модуль RM 2                                         |  |  |  |
|                | Internal OSSID                         | Внутренний ID блока                                                  |  |  |  |
|                | Unit Authentification                  | Информация о логине/пароле внутреннего доступного пользователя блока |  |  |  |
|                |                                        | Кнопки                                                               |  |  |  |
|                | Restart                                | Перезапуск устройства                                                |  |  |  |
|                | Reset                                  | Перезагрузка устройства                                              |  |  |  |
|                | Hard Reset                             | Перезагрузка устройства с вторичного источника электропитания        |  |  |  |
|                | Update                                 | Обновление ПО                                                        |  |  |  |
|                | Recover Firmware                       | Восстановление предыдущей версии ПО                                  |  |  |  |
|                | Recover Configuration                  | Восстановление предыдущей конфигурации устройства                    |  |  |  |

### 3.5.8 Статус технических параметров устройства

.:0( ..."), 814196 19.10.2020 8:32:59 В окне Технический статус «Technical Status» на вкладке Статус Технических параметров «Technical Parameters Status» после нажатия кнопки «Update» отображаются тегодине параметры полученные с устройства (Окно состояния и текущих значений текущие параметры, полученные с устройства (Окно состояния и текущих значений технических параметров устройства показано на рис. 41). .02144-01 34 01.pdf \*:

| Adam&Sensor Configuration     Common Configuration         |           |                                                             |   |
|------------------------------------------------------------|-----------|-------------------------------------------------------------|---|
| Name Name                                                  | Value     | Name                                                        | _ |
|                                                            | 0 A       | Потребление тока усилителя 1 в блоке ретрансляции 2         |   |
| Потребление тока усилителя 2 в блоке ретрансляции 1        | 0 A       | Потребление тока усилителя 1 в блоке ретрансляции 1         |   |
| Температура в блоке ретрансляции 2                         | 0 C       | Температура в блоке ретрансляции 1                          |   |
| Напряжение 28В в блоке ретрансляции 2                      | 0 V       | Напряжение 10В в блоке ретрансляции 2                       |   |
| Напряжение 5В в блоке ретрансляции 2                       | 0 V       | Напряжение 3.3В в блоке ретрансляции 2                      |   |
| Напряжение 28В в блоке ретрансляции 1                      | 0 V       | Напряжение 10В в блоке ретрансляции 1                       |   |
| Напряжение 5В в блоке ретрансляции 1                       | 0 V       | Напряжение 3.3В в блоке ретрансляции 1                      |   |
| Напряжение 5В в 4-ом блоке LTE/UMTS                        | 0 V       | Напряжение 5В в 3-ем блоке LTE/UMTS                         |   |
| Напряжение 5В во 2-ом блоке LTE/UMTS                       | 0 V       | Напряжение 5В в 1-ом блоке LTE/UMTS                         |   |
| Напряжение 28В в 4-ом блоке LTE/UMTS                       | 0 V       | Напряжение 28В в 3-ем блоке LTE/UMTS                        |   |
| Напряжение 28В во 2-ом блоке LTE/UMTS                      | 0 V       | Напряжение 28В в 1-ом блоке LTE/UMTS                        |   |
| Температура в 4-ом блоке LTE/UMTS                          | 154,068 C | Температура в 3-ем блоке LTE/UMTS                           |   |
| Температура во 2-ом блоке LTE/UMTS                         | 154,068 C | Температура в 1-ом блоке LTE/UMTS                           |   |
| Температура внутри блока FSC/FSR                           | 44,199 C  | Температура AD, обеспечивающейся мониторинг мощностей (DPD) |   |
| Температура AD, обеспечивающейся сервисные каналы 3 и 4.   | 0 C       | Температура AD, обеспечивающейся сервисные каналы 1 и 2.    |   |
| Температура AD, обеспечивающейся ретрансляционные каналы   | 0 C       | Температура ПЛИС                                            |   |
| Температура процессора НЗ                                  | 55,07 C   | Температура опорного генератора частоты                     |   |
| Напряжение AD, обеспечивающейся мониторинг мощностей (DPD) | 1,778 V   | Напряжение AD, обеспечивающейся мониторинг мощностей (DPD)  |   |
| Напряжение AD, обеспечивающейся мониторинг мощностей (DPD) | 1,299 V   | Напряжение AD, обеспечивающейся сервисные каналы 3 и 4.     |   |
| Напряжение AD, обеспечивающейся сервисные каналы 3 и 4.    | 1,292 V   | Напряжение AD, обеспечивающейся сервисные каналы 3 и 4.     |   |
| Напряжение AD, обеспечивающейся сервисные каналы 1 и 2.    | 1,778 V   | Напряжение AD, обеспечивающейся сервисные каналы 1 и 2.     |   |
| Напряжение AD, обеспечивающейся сервисные каналы 1 и 2.    | 1,292 V   | Напряжение AD, обеспечивающейся ретрансляционные каналы     |   |
| Напряжение AD, обеспечивающейся ретрансляционные каналы    | 1,299 V   | Напряжение AD, обеспечивающейся ретрансляционные каналы     |   |
| Напряжение роутера                                         | 3,237 V   | Напряжение процессора Н3                                    |   |
| Напряжение ПЛИС 3.3В                                       | 3,31 V    | Напряжение ПЛИС 2.5В                                        |   |
| Температура блока питания 3.3В                             | 49,152 C  | Температура блока питания 5В                                |   |
| Температура блока питания 28В                              | 39,594 C  | Напряжение 3.3В                                             |   |
| Напряжение 5В                                              | 5,349 V   | Напряжение 28В                                              |   |
| Потребление тока с 3.3В                                    | 3,537 A   | Потребление тока с 5В                                       |   |
| Потребление тока с 28В                                     | 1,493 A   | Потребление тока с 220В                                     |   |
| Состояние логического датчика 4 (замкнут/разомкнут)        | 0         | Состояние логического датчика 3 (замкнут/разомкнут)         |   |
| Состояние логического датчика 2 (замкнут/разомкнут)        | 1         | Состояние логического датчика 1 (замкнут/разомкнут)         |   |
| Состояние ПЛИС ARTIX (Вкл./Выкл.)                          | 0         | Состояние AD, обеспечивающейся мониторинг мощностей (DPD)   |   |
| Состояние AD, обеспечивающейся сервисные каналы 3 и 4.     | 0         | Состояние AD, обеспечивающейся сервисные каналы 1 и 2.      |   |
| Состояние АД, обеспечивающейся ретрансляционные каналы     | 0         | КСВ в антенном разъеме в сервисном канале 4                 |   |

Рисунок 41

814196

.:0 ( . "-"), . 19.10.2020 8:32:59

1 475

02144-01 34 01.pdf \*: PDM

На следующей вкладке «Channel Frequency Spectrum Scaling» можно посмотреть спектры каналов ретрансляции и сервисных каналов выбранного устройства (рис. 42).

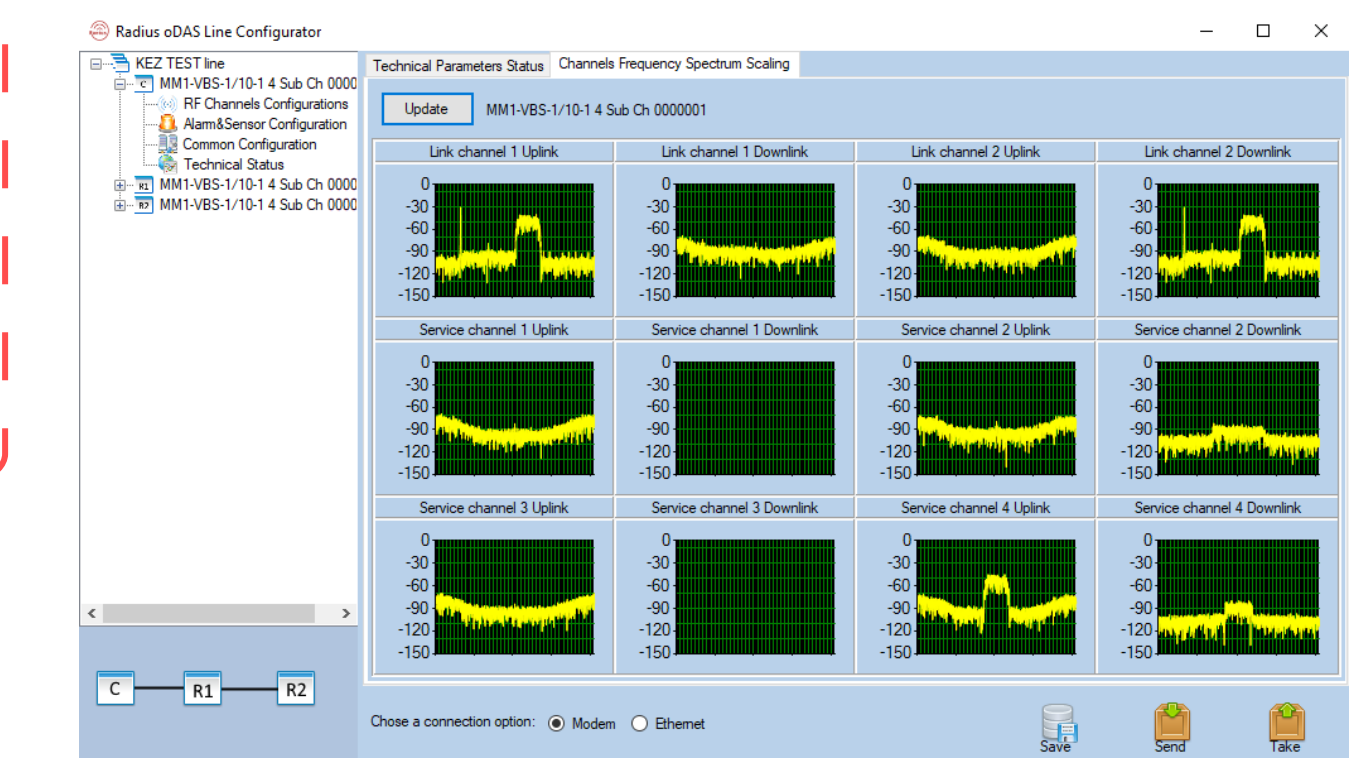

Рисунок 42

## 40

40 ЦВИЯ.02144-01 34 01 3.6. Конфигурирование Обновление внутреннего ПО устройства В меню «Settings» Главного Экрана выберите строку меню «Firmware» (рисунок 3). Далее появится окно со списком актуальных загруженных прошивок «Radius Firmware manager» с возможностью загружать из файла, выгружать в файл, удалять и Firmware manager» с возможностью загружать из файла, выгружать в файл, удалять и корректировать информацию о прошивках (окно с выбором меню прошивки устройства отображено на рис. 43).

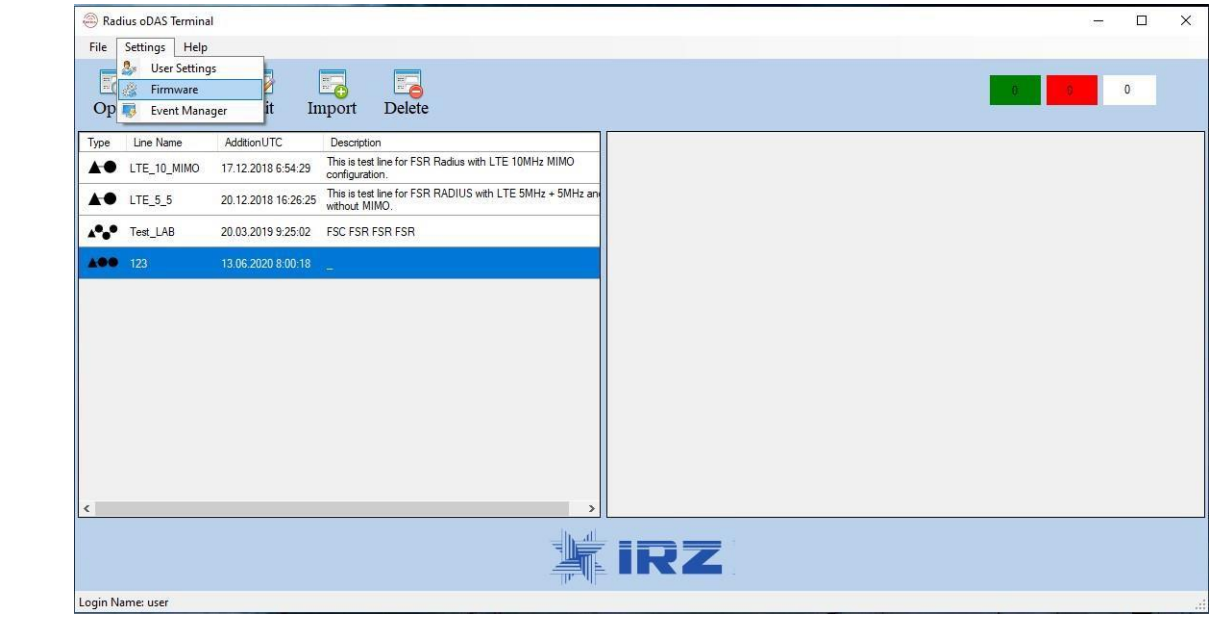

Рисунок 43

Окно актуальных версий прошивки устройства на рис. 44

.02144-01 34 01.pdf \*:

| 🛞 Radiu      | s oDAS Terminal | i.           |                 |               |                    |     |     |      | - 🗆 X |
|--------------|-----------------|--------------|-----------------|---------------|--------------------|-----|-----|------|-------|
| File Se      | ettings Help    |              |                 |               |                    |     |     |      |       |
|              | Create          | Edit         | Import I        | Delete        |                    |     |     |      | 0     |
| Туре         | Line Name       | AdditionUTC  | Description     |               |                    |     | 125 |      |       |
| <b>A</b> • 1 | LTE_10_MIMO     | 17. 🛞 Radius | firmware manage | er            |                    |     | ×   |      |       |
| A. 1         | LTE_5_5         | 20           |                 |               |                    |     | _   |      |       |
|              | 2011/2022       | VersionFi    | mv AdditionUT   | C Des         | cription           |     |     |      |       |
| A***         | Test_LAB        | 20. 1.1.1.1  | 21.11.2019      | 11:02:50 Con: | straint            |     |     |      |       |
| 100          |                 | 13. 1.1.1.2  | 21.11.2019      | 11:03:14 Nom  | nal. Test firmware |     |     |      |       |
| ٢            |                 | <<br>Impor   | t Expo          | ort           | Edit Delete        | Est |     | <br> |       |
| Login Nam    | ne: user        |              |                 |               |                    |     |     |      |       |

Рисунок 44

## 41

ЦВИЯ.02144-01 34 01 Для просмотра номера версии прошивки, описания его корректировки нажмите кнрпку «Edit», появится окно «Firmware editor» с возможностью изменения соответствующих данных о прошивке при наличии прав у пользоватеня (рис. 45)

814196

| Radius oDAS Terminal     File Settings Help |                                                                                                    |                 |
|---------------------------------------------|----------------------------------------------------------------------------------------------------|-----------------|
| Open Create Edit                            | Import Delete dius firmware manager and firmware manager and firmware ma | Firmware editor |

Рисунок 45

При нажатии на кнопку «Import» откроется окно Проводника для поиска файлов прошивки формата \*.fw.

После выбора нужного файла нажмите кнопку «Открыть». Далее в списке прошивок появится новая строка с загруженной прошивкой. Всплывающее окно для выбора директории с файлами прошивок на рис. 46.

| Radius oDAS Terminal     File Settings Help                                                                     |                                                  | - 🗆 ×            |                                    |
|----------------------------------------------------------------------------------------------------|--------------------------------------------------|------------------|------------------------------------|
| Open Create Edit Import Delete                                                                                  |                                                  | 0                |                                    |
| Type Line Name AdditionUTC Description                                                                          |                                                  |                  |                                    |
| LTE_10_MIMO 17 😂 Radius firmware manager                                                                        | ×                                                |                  |                                    |
| ▲● LTE_5_5 20                                                                                                   |                                                  |                  |                                    |
| VersionFmV AdditionUTC ⊕ Firmware Importer X                                                                    |                                                  |                  |                                    |
| AGE 123 13 1.1.1.2 21.11.2019.11 Add                                                                            |                                                  |                  |                                    |
| Version:                                                                                                    |                                                  |                  |                                    |
| Description:                                                                                                    | 🕘 Открытие                                       |                  | ×                                  |
|                                                                                                    | ← → ~ ↑ 📴 > Этот компьютер > Загрузки > Soft - ~ | Ö Поиск: Soft    | م                                  |
|                                                                                                    |                                                  |                  | 8                                  |
|                                                                                                    |                                                  |                  |                                    |
|                                                                                                    |                                                  | дата изменения   | ип                                 |
|                                                                                                    | All Recolored 1.9.1 Rus                          | 03.07.2018 17:13 | Папка с файлами<br>Папка с файлами |
|                                                                                                    | DSP Terminal                                     | 08.06.2020 11:06 | Папка с файлами                    |
| Save Edt                                                                                                    | 📙 Белая Гора                                     |                  |                                    |
|                                                                                                    | Рабочий стол                                     |                  |                                    |
| Import Export Edit Delete                                                                                       | Рабочий стол                                     |                  |                                    |
|                                                                                                    | OneDrive                                         |                  |                                    |
| Login Name: user                                                                                                |                                                  |                  | ^                                  |
|                                                                                                    | Имя файла:                                       | Firmware file (  | *.tw) 🗸                            |
| A STATE OF A STATE OF A STATE OF A STATE OF A STATE OF A STATE OF A STATE OF A STATE OF A STATE OF A STATE OF A |                                                  | Открыть          | Отмена                             |

Рисунок 46

### 3.7. Просмотр событий

.:0(..."-"), 814196 19.10.2020 8:32:59

.02144-01 34 01.pdf \*:

При выборе в списке меню Главного Экрана «Event Manager» можно, после накатия кнопки Observe, просмотреть полученные со всех устройств аварии и события, сортировать их, указав SerialNumber и PartNumber конкретного устройства, указав тип и статус события, интересующий промежуток времени возникновения события (рис. 47, 48).

| Help         User Strings         Import         Delete           Firmwares         Import         Delete         Import           Line Name         AdditionUTC         Description         Import           Eevent Manager         Import         Delete         Import           Line Name         AdditionUTC         Description         Import           Eevent Manager         -         -         X           LTE_10_MIMO         17.12.2018.654.29         S/N:         P/N:         Observe           LTE 5.5         20.12.2013.16.262.25         Aama:         Ad         V         Clear                                                                                                    | 0 |
|----------------------------------------------------------------------------------------------------|---|
| User Settings         Import         Delete         Import         Delete         Import         Import         Delete         Import         Import | 0 |
| Event Manager         It         Import         Delete           Line Name         AdditionUTC         Description           EnvironLabTett         16.07/2018.16.48.11                                                                                                    |   |
| Line Name         AdditionUTC         Description           EevanLabText         16:07:2018:16:48:11                                                                                                    |   |
| Eevent.labText         16.07/2018.16.48.11         © Event Manager         —         X           LTE_10_MIMO         17.12.2018.654.29         S/N:         P/N:         Observe           LTE_5.5         20.12.0118.16.9626.35         Aams:         All         V         Clear                                                                                                    |   |
| LTE_10_MIMO 17.12.2018.654.29 S/N: P/N: Observe                                                                                                    |   |
| TE 5.5 20.12.2018.16.26.25 Alama: Al ✓ Clear                                                                                                    |   |
|                                                                                                    |   |
| Теяt_LAB 20.03.2019.9.25.02 F 01 января 1970.12:01 🗊 10 июля 2020.07:48 🗊 Seventy: al 🗸                                                                                                    |   |
|                                                                                                    |   |
|                                                                                                    |   |
|                                                                                                    |   |
|                                                                                                    |   |
|                                                                                                    |   |
|                                                                                                    |   |
|                                                                                                    |   |
|                                                                                                    |   |
|                                                                                                    |   |
|                                                                                                    |   |
|                                                                                                    |   |
| me: user Next Delete                                                                                                    |   |

Рисунок 47

Окно выбора типа и статуса событий на рис. 48.

| ams. A                                                                                                    | Clear                                            |
|----------------------------------------------------------------------------------------------------|--------------------------------------------------|
| <ul> <li>ДІ</li> <li>Температура прием/передат в каналах ретрансляции</li> <li>Температура сервис канала 1</li> <li>Температура сервис канала 2</li> <li>Температура генератора тактовой частоты</li> <li>Температура ПЛИС-а</li> <li>Температура ус 1 в канале UMTS/LTE</li> <li>Температура ус 3 в канале UMTS/LTE</li> <li>Температура ус 1 в канале DMTS/LTE</li> <li>Температура ус 1 в канале ретрансляции (слева)</li> </ul> | y: all critical critical major minor waming info |

Рисунок 48

Окно выбора промежутка времени событий на рис. 49.

.02144-01 34 01.pdf 1 .:0 ( . "-"), 814196 \*: . ., .475 19.10.2020 8:32:59

PDM

| ent Manager                                                                                                    |                                                                                                    | - 0     | × |
|----------------------------------------------------------------------------------------------------|----------------------------------------------------------------------------------------------------|---------|---|
|                                                                                                    | P/N:                                                                                                    | Observe |   |
| All                                                                                                    | Clear                                                                                                    |         |   |
| 01 января 1970 12:01                                                                                                    | 💌 10 июля 2020 07:55 🔲 ▼ Severity:                                                                                                    | all     | ~ |
| <ul> <li>Январь 1970</li> <li>Пн Вт Ср Чт Пт С6 Вс<br/>29 30 31</li> <li>2 3 4</li> <li>5 6 7 8 9 10 11</li> <li>12 13 14 15 16 17 18</li> <li>19 20 21 22 23 24 25</li> <li>26 27 28 29 30 31 1</li> <li>2 3 4 5 6 7 8</li> <li>Сегодня: 10.07.2020</li> </ul> | <ul> <li>Июль 2020 ▶</li> <li>Пн Вт Ср Чт Пт С6 Вс</li> <li>29 30 1 2 3 4 5</li> <li>6 7 8 9 10 11 12</li> <li>13 14 15 16 17 18 19</li> <li>20 21 22 23 24 25 26</li> <li>27 28 29 30 31 1 2</li> <li>3 4 5 6 7 8 9</li> <li>Сегодня: 10.07.2020</li> </ul> |         |   |

Рисунок 49

Список можно редактировать, удаляя ненужные события, а также сохранять в файл с помощью кнопки «Save».

Примеры отображения событий в окне «Event Manager» и на Главном Экране показан на рис. 50.

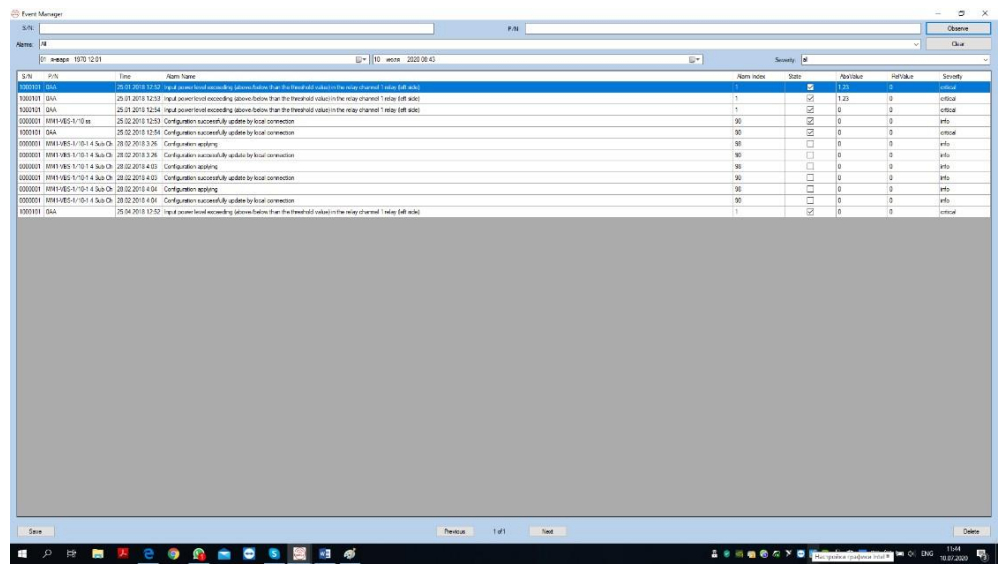

Рисунок 50

|          |                                                                    | Ц        | ВИ                                 | Я.0                          | 214                                                       | 4-0       | 1 34 | <b>4 0</b> 1 | 1              |            |             |             |
|----------|--------------------------------------------------------------------|----------|------------------------------------|------------------------------|-----------------------------------------------------------|-----------|------|--------------|----------------|------------|-------------|-------------|
| Спис     | ок сообщений об                                                    | измен    | ени                                | ик                           | онд                                                       | ылы       | vnat | іии          | VC'            | гройствя   | на Гла      | вном Эк     |
| uc. 51). |                                                                    | 11010101 |                                    |                              | 0119                                                      |           | Pul  | <b>,</b>     | <i>. . . .</i> | iponeiba   | , 110 I 110 |             |
|          | Redus oDAS Terminel<br>Dis Stations Lots                           |          |                                    |                              |                                                           |           |      |              |                |            |             | a ×         |
|          | Come Create Edit Imout Delete                                      |          |                                    |                              |                                                           |           |      |              |                |            |             | 9           |
| 1 - C    | Type Une Name Addrens/75 Decoptor                                  | 5/1      | P/N                                | Tree                         | Asm Name                                                  | Asm index | Sde  | AnValue      | FelVake        | Severty    |             |             |
|          | KE2 TEST Inv 21 05 2020 8:39:50 Defent     vect 09.07.2020 6:58:09 | 0000001  | MM1ABS-1/10-1<br>Sile Ch           | <sup>4</sup> 28 02 2018 4:07 | excessfully<br>update by local<br>connection              | 90        | •    | 0            | 0              | rela       |             |             |
|          |                                                                    | 1000000  | MM1485-1/104<br>Silo Ch            | 4 28 02 2018 4 08            | Configuration<br>applying<br>Configuration<br>surrough Br | 98        |      | 0            | 0              | rela       |             |             |
|          |                                                                    | 0000001  | Sub Ch<br>MM1 VBS 1/10-1           | 4 28 02 2018 4 08            | update by local<br>connection<br>Configuration            | 30        |      | 0            | 0              | rdq<br>rdq |             |             |
|          |                                                                    | 0000001  | SUD Ch<br>NM1-VDS-1/10-1<br>Sub Ch | 4 28 02 2018 4 08            | Carliguation<br>Successfully<br>andate to local           | 90        |      | 0            | 0              | inte       |             |             |
|          |                                                                    | 0000001  | NM1-VB5-1/10-1<br>Sab Di           | 4 28 02 2018 4 12            | Configuration<br>Applying                                 | 95        | 0    | 0            | 0              | rela       |             |             |
|          |                                                                    | 0000001  | MM1-VBS-1/10-1<br>Sub Ch           | 4 28.02.2018.4.12            | Configuration<br>successfully<br>update by local          | 97        |      | 0            | o              | rda        |             |             |
| _        |                                                                    | 0000001  | NM1 VBS 1/10 1<br>Sub Ch           | 4 28 02 2018 4 13            | Configuration<br>applying<br>Configuration                | 51        |      | 0            | 0              | da         |             |             |
|          |                                                                    | 0000001  | NM1-VBS-1/10-1<br>Sub Ch           | 4 28.02.2018 4.13            | successfully<br>update by local<br>connection             | 90        |      | 0            | 0              | inte       |             |             |
| I        |                                                                    |          |                                    |                              |                                                           |           |      |              |                |            |             |             |
| J        |                                                                    |          |                                    |                              | *                                                         | irz       |      |              |                |            |             | nape 2020 c |

Рисунок 51

После завершения работы закрыть окно программы средствами операционной системы. Отсоединить ПЭВМ от FSR, FSC, если использовалось кабельное соединение.

### 4. ПРИЛОЖЕНИЕ

Таблица 7-1. Частотные модификации изделий

|                                | Mod 1          |      | Mod 2          |      |  |  |
|--------------------------------|----------------|------|----------------|------|--|--|
|                                | Левая граница  | 6430 | Левая граница  | 6590 |  |  |
| НИЖНЯЯ половина полосы частот  | Правая граница | 6600 | Правая граница | 6760 |  |  |
|                                | Ширина полосы  | 170  | Ширина полосы  | 170  |  |  |
|                                | Левая граница  | 6770 | Левая граница  | 6930 |  |  |
| ВЕРХНЯЯ половина полосы частот | Правая граница | 6940 | Правая граница | 7100 |  |  |
|                                | Ширина полосы  | 170  | Ширина полосы  | 170  |  |  |

Номинальные центральные частоты и соответствующие им граничные частоты Каналов ретрансляции с разной шириной полосы представлены в табл. 7.2 – 7.3.

| Таблица 7-2. Расположение каналов с | : <i>шириной полосы</i> | 20 МГц и | дуплексным | разносом |
|-------------------------------------|-------------------------|----------|------------|----------|
|                                     | 340 MFu                 |          |            |          |

|                    |        | 1    | 2    | 3    | 4    | 5    | 6    | 7    | 8    | 9    | 10   | 11   | 12   | 13   | 14   | 15   | 16   |
|--------------------|--------|------|------|------|------|------|------|------|------|------|------|------|------|------|------|------|------|
| НИЖНЯЯ             | Центр. | 6440 | 6460 | 6480 | 6500 | 6520 | 6540 | 6560 | 6580 | 6600 | 6620 | 6640 | 6660 | 6680 | 6700 | 6720 | 6740 |
| половина<br>полосы | Лев.   | 6430 | 6450 | 6470 | 6490 | 6510 | 6530 | 6550 | 6570 | 6590 | 6610 | 6630 | 6650 | 6670 | 6690 | 6710 | 6730 |
| частот             | Прав.  | 6450 | 6470 | 6490 | 6510 | 6530 | 6550 | 6570 | 6590 | 6610 | 6630 | 6650 | 6670 | 6690 | 6710 | 6730 | 6750 |
| ВЕРХНЯЯ            | Центр. | 6780 | 6800 | 6820 | 6840 | 6860 | 6880 | 6900 | 6920 | 6940 | 6960 | 6980 | 7000 | 7020 | 7040 | 7060 | 7080 |
| половина<br>полосы | Лев.   | 6770 | 6790 | 6810 | 6830 | 6850 | 6870 | 6890 | 6910 | 6930 | 6950 | 6970 | 6990 | 7010 | 7030 | 7050 | 7070 |
| частот             | Прав.  | 6790 | 6810 | 6830 | 6850 | 6870 | 6890 | 6910 | 6930 | 6950 | 6970 | 6990 | 7010 | 7030 | 7050 | 7070 | 7090 |

Таблица 7-3. Альтернативное расположение каналов с шириной полосы 20 МГц и дуплексным разносом 340 МГц

|                    |        | 1    | 2    | 3    | 4    | 5    | 6    | 7    | 8    | 9    | 10   | 11   | 12   | 13   | 14   | 15   | 16   |
|--------------------|--------|------|------|------|------|------|------|------|------|------|------|------|------|------|------|------|------|
| нижняя             | Центр. | 6450 | 6470 | 6490 | 6510 | 6530 | 6550 | 6570 | 6590 | 6610 | 6630 | 6650 | 6670 | 6690 | 6710 | 6730 | 6750 |
| половина<br>полосы | Лев.   | 6440 | 6460 | 6480 | 6500 | 6520 | 6540 | 6560 | 6580 | 6600 | 6620 | 6640 | 6660 | 6680 | 6700 | 6720 | 6740 |
| частот             | Прав.  | 6460 | 6480 | 6500 | 6520 | 6540 | 6560 | 6580 | 6600 | 6620 | 6640 | 6660 | 6680 | 6700 | 6720 | 6740 | 6760 |
| ВЕРХНЯЯ            | Центр. | 6790 | 6810 | 6830 | 6850 | 6870 | 6890 | 6910 | 6930 | 6950 | 6970 | 6990 | 7010 | 7030 | 7050 | 7070 | 7090 |
| половина<br>полосы | Лев.   | 6780 | 6800 | 6820 | 6840 | 6860 | 6880 | 6900 | 6920 | 6940 | 6960 | 6980 | 7000 | 7020 | 7040 | 7060 | 7080 |
| частот             | Прав.  | 6800 | 6820 | 6840 | 6860 | 6880 | 6900 | 6920 | 6940 | 6960 | 6980 | 7000 | 7020 | 7040 | 7060 | 7080 | 7100 |

.02144-01 34 01.pdf 1 .:0 ( . "-"), . 814196 \*: . . . . . 475 19.10.2020 8:32:59

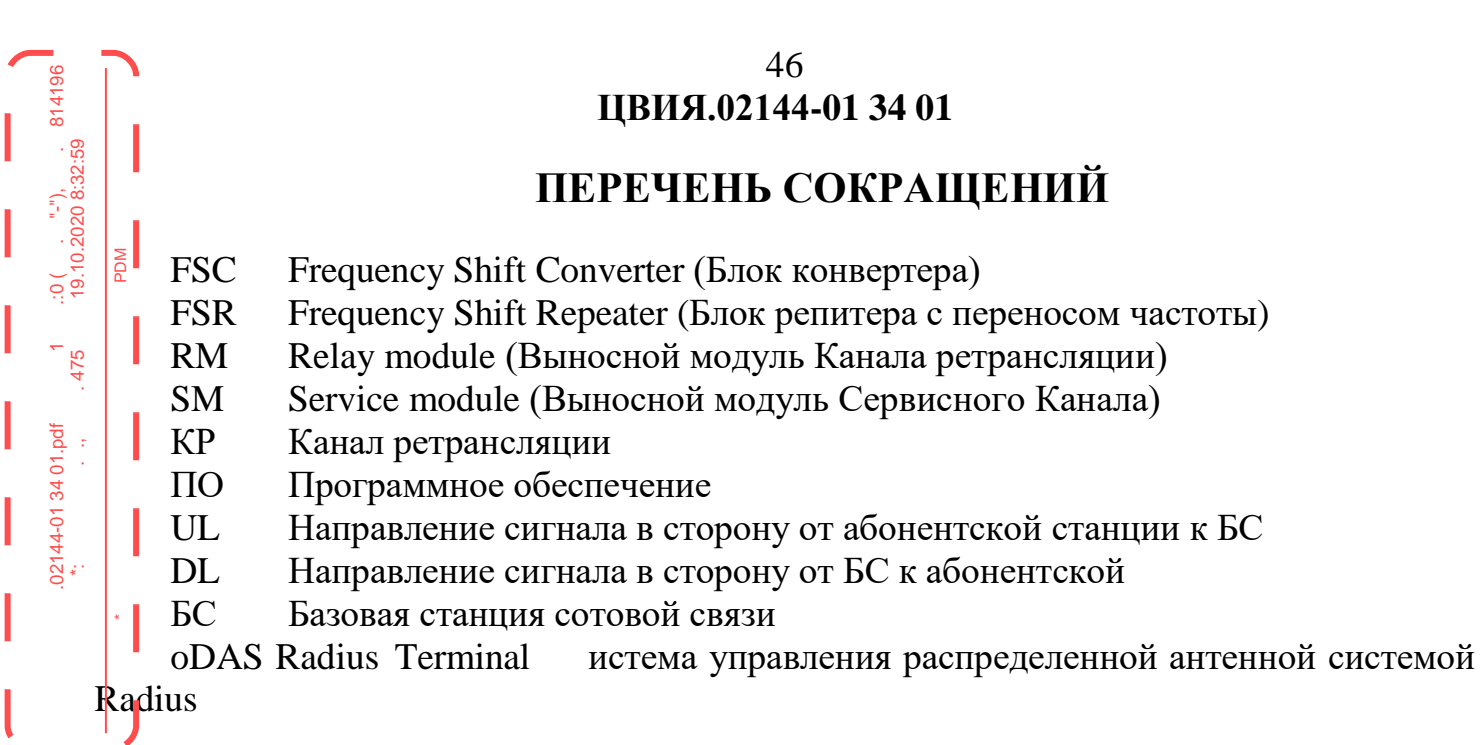

| ЛИСТ | РЕГИСТРА | ЦИИ | ИЗМЕНЕНИЙ |
|------|----------|-----|-----------|
|      | -        |     | -         |

|                           |          |            |                 |            | IJ                  | (ВИЯ                            | 47<br><b>I.02144-(</b>                       | )1 34 01                 |         |                          |      |
|---------------------------|----------|------------|-----------------|------------|---------------------|---------------------------------|----------------------------------------------|--------------------------|---------|--------------------------|------|
| .:0 ("-")<br>19.10.2020 8 | MDM      |            |                 | ЛИ         | CT PE               | ГИС                             | ТРАЦІ                                        | ИИ ИЗМЕНЕІ               | НИЙ     |                          |      |
| 1<br>475                  |          | Но         | мера листо      | в (страниц | .)                  | стов<br>ц)<br>нте               | ій №<br>ітель-<br>мента<br>а                 | No                       |         |                          |      |
| 1 34 01.pdf               | Изм.     | Измененных | Заменен-<br>ных | Новых      | Аннулиро-<br>ванных | Всего ли<br>(страни<br>в докуме | Входящи<br>сопроводи<br>ного докуу<br>и дата | документа<br>(извещения) | Подпись | Расшифров-<br>ка подписи | Дата |
| .02144-01<br>*:           |          |            |                 |            |                     |                                 |                                              |                          |         |                          |      |
|                           | *        |            |                 |            |                     |                                 |                                              |                          |         |                          |      |
|                           | <u> </u> |            |                 |            |                     |                                 |                                              |                          |         |                          |      |
|                           |          |            |                 |            |                     |                                 |                                              |                          |         |                          |      |
| -                         |          |            |                 |            |                     |                                 |                                              |                          |         |                          |      |
| -                         |          |            |                 |            |                     |                                 |                                              |                          |         |                          |      |
| -                         |          |            |                 |            |                     |                                 |                                              |                          |         |                          |      |
| -                         |          |            |                 |            |                     |                                 |                                              |                          |         |                          |      |
| -                         |          |            |                 |            |                     |                                 |                                              |                          |         |                          |      |
| -                         |          |            |                 |            |                     |                                 |                                              |                          |         |                          |      |
| -                         |          |            |                 |            |                     |                                 |                                              |                          |         |                          |      |
| -                         |          |            |                 |            |                     |                                 |                                              |                          |         |                          |      |
| -                         |          |            |                 |            |                     |                                 |                                              |                          |         |                          |      |
| -                         |          |            |                 |            |                     |                                 |                                              |                          |         |                          |      |
| -                         |          |            |                 |            |                     |                                 |                                              |                          |         |                          |      |
| -                         |          |            |                 |            |                     |                                 |                                              |                          |         |                          |      |
| -                         |          |            |                 |            |                     |                                 |                                              |                          |         |                          |      |
| -                         |          |            |                 |            |                     |                                 |                                              |                          |         |                          |      |
| -                         |          |            |                 |            |                     |                                 |                                              |                          |         |                          |      |
|                           |          |            |                 |            |                     |                                 |                                              |                          |         |                          |      |